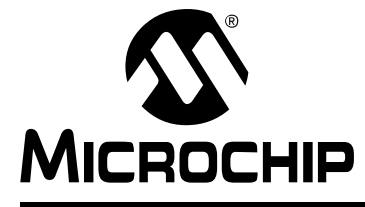

# MPLAB® XC32 USER'S GUIDE FOR EMBEDDED ENGINEERS

# **MPLAB<sup>®</sup> XC32** User's Guide for Embedded Engineers

### INTRODUCTION

This document presents five code examples for 32-bit devices and the MPLAB<sup>®</sup> XC32 C compiler. Some knowledge of microcontrollers and the C programming language is necessary.

- 1. Turn LEDs On or Off
- 2. Flash LEDs Using a Delay Function
- 3. Count Up on LEDs Using Interrupts as Delay
- 4. Display Potentiometer Values on LEDs Using an ADC (MPLAB Harmony)
- 5. Display Potentiometer Values on LEDs Using an ADC (MCC)
- 6. Display Flash Memory Values on LEDs (MPLAB Harmony)
- 7. Display Flash Memory Values on LEDs (MCC)
- A Run Code in MPLAB X IDE
- B Get Software and Hardware

### 1. TURN LEDS ON OR OFF

```
This example will light alternate LEDs on the Explorer 16/32 board with a PIC32MX470F512L Plug-In Module (PIM). For more information, see Section B. "Get Software and Hardware".
```

```
// 'C' source line config statements -
                                            - see Section 1.1
// DEVCFG3
// USERID = No Setting
#pragma config FSRSSEL = PRIORITY 7 // Shadow Register Set Priority 7
#pragma config PMDL1WAY = ON // Peripheral Module - One Reconfig
#pragma config IOL1WAY = ON // Peripheral Pin Select - One Reconfig
#pragma config FUSBIDIO = ON // USB USID Selection - Port Function
#pragma config FVBUSONIO = ON // USB VBUS ON Selection - Port Function
// DEVCFG2
#pragma config FPLLIDIV = DIV 12 // PLL Input Divider - 12x
#pragma config FPLLMUL = MUL 24 // PLL Multiplier - 24x
#pragma config UPLLIDIV = DIV_12 // USB PLL Input Divider - 12x
#pragma config UPLLEN = OFF // USB PLL Disabled and Bypassed
#pragma config FPLLODIV = DIV 256 // Sys PLL Output Divide by 256
// DEVCFG1
#pragma config FNOSC = FRCDIV // Oscillator - Fast RC Osc w/Div-by-N
#pragma config FSOSCEN = ON // Secondary Oscillator Enabled
#pragma config IESO = OFF // Internal/External Switch Over Disabled
#pragma config POSCMOD = OFF // Primary Oscillator Disabled
#pragma config OSCIOFNC = OFF // CLKO on OSCO Pin Disabled
#pragma config FPBDIV = DIV 8 // Peripheral Clock Divisor: Sys Clk/8
#pragma config FCKSM = CSDCMD // Clock Switch Disable, FSCM Disabled
#pragma config WDTPS = PS1048576 // WDT Postscaler 1:1048576
#pragma config WINDIS = OFF // Watchdog Timer is in Non-Window Mode
#pragma config FWDTEN = OFF // WDT Disabled (SWDTEN Control)
#pragma config FWDTWINSZ = WINSZ 25 // Watchdog Timer Window 25%
// DEVCFG0
#pragma config DEBUG = OFF // Background Debugger Disabled
#pragma config JTAGEN = OFF // JTAG Disabled
#pragma config ICESEL = ICS PGx2 // ICE/ICD Comm Channel PGEC2/PGED2
#pragma config PWP = OFF // Program Flash Write Protect Disabled
#pragma config BWP = OFF // Boot Flash Write Protect Disabled
#pragma config CP = OFF // Code Protect Disabled
// #pragma config statements should precede project file includes.
// Use project enums instead of #define for ON and OFF.
#define LEDS ON OFF 0x55
                               — see Section 1.3
int main(void) {
   // Port A access - see Section 1.4
   TRISA = 0 \times 0000;
                       // set all port bits to be output
   LATA = LEDS_ON_OFF; // write to port latch
   return 0;
}
```

#### 1.1 Configuration Bits

Microchip devices have configuration registers with bits that enable and/or set up device features.

**Note:** If you do not set Configuration bits correctly, your device will not operate at all or at least not as expected.

#### 1.1.1 WHICH CONFIGURATION BITS TO SET

In particular, you need to look at:

- Oscillator selection this must match your hardware's oscillator circuitry. If this selection is not correct, the *device clock may not run*. Typically, development boards use high-speed crystal oscillators. From the example code:
   #pragma config FNOSC = PRI
   #pragma config POSCMOD = HS
- Watchdog timer- it is recommended that you disable this timer until it is required. This prevents *unexpected resets*. From the example code: #pragma config FWDTEN = OFF
- Code protection turn off code protection until it is required. This ensures that device memory is fully accessible. From the example code: #pragma config CP = OFF

Different configuration bits may need to be set up to use another 32-bit device (rather than the MCU used in this example). See your device data sheet for the number and function of corresponding configuration bits. Use the part number to search <a href="http://www.microchip.com">http://www.microchip.com</a> for the appropriate data sheet.

For more about configuration bits that are available for each device, see the following file in the location where MPLAB XC32 was installed:

MPLAB XC32 Installation Directory/docs/PIC32ConfigSet.html

#### 1.1.2 HOW TO SET CONFIGURATION BITS

In MPLAB X IDE, you can use the Configuration Bits window to view and set these bits. Select <u>Window>PIC Memory Views>Configuration Bits</u> to open this window.

FIGURE 1: CONFIGURATION WINDOW

| rch Results      | Configu      | ration Bits | 8           |            |                                         |                                 |
|------------------|--------------|-------------|-------------|------------|-----------------------------------------|---------------------------------|
| Address          | Name         | Value       | Field       | Option     | Category                                | Setting                         |
| 1FC0_2FF0        | DEVCFG3      | F007FFFF    | USERID      |            |                                         |                                 |
|                  |              |             | FSRSSEL     | PRIORITY_7 | Shadow Register Set Priority Select     | SRS Priority 7                  |
|                  |              |             | PMDL1WAY    | ON         | Peripheral Module Disable Configuration | Allow only one reconfiguration  |
|                  |              |             | IOL1WAY     | ON         | Peripheral Pin Select Configuration     | Allow only one reconfiguration  |
| Incort Source C  | ada in Edite |             | FUSBIDIO    | ON         | USB USID Selection                      | Controlled by the USB Module    |
| insert source Ci | Jue in Eulio | л           | FVBUSONIO   | ON         | USB VBUS ON Selection                   | Controlled by USB Module        |
| 1FC0_2FF4        | DEVCFG2      | FFFFFFFF    | FPLLIDIV    | DIV_12     | PLL Input Divider                       | 12x Divider                     |
|                  |              |             | FPLLMUL     | MUL_24     | PLL Multiplier                          | 24x Multiplier                  |
|                  |              |             | UPLLIDIV    | DIV_12     | USB PLL Input Divider                   | 12x Divider                     |
|                  |              |             | UPLLEN      | OFF        | USB PLL Enable                          | Disabled and Bypassed           |
|                  |              |             | FPLLODIV    | DIV_256    | System PLL Output Clock Divider         | PLL Divide by 256               |
| 1FC0_2FF8        | DEVCFG1      | FFFFFFF     | FNOSC       | FRCDIV     | Oscillator Selection Bits               | Fast RC Osc w/Div-by-N (FRCDIV) |
|                  |              |             | FSOSCEN     | ON         | Secondary Oscillator Enable             | Enabled                         |
|                  |              |             | IES0        | ON         | Internal/External Switch Over           | Enabled                         |
|                  |              |             | POSCMOD     | OFF        | Primary Oscillator Configuration        | Primary osc disabled            |
| Memory Configu   | ration Bits  | ▼ Fo        | rmat Read/W | ite 🗸 🌔    |                                         | <u>.</u>                        |

Once you have the settings you want, click in your code where you want the pragma directives placed, before main(), and then click the **Insert Source Code in Editor** icon. Alternately you can click **Generate Source Code to Output** and then copy the pragma directives from the Output window into your code.

#### 1.2 Header File <xc.h>

This header file allows code in the source file to access compiler- or device-specific features. This and other header files may be found in the MPLAB XC32 installation directory in the pic32mx/include subdirectory.

Based on your selected device, the compiler will set macros that allow xc. h to vector to the correct device-specific header file. Do not include a device-specific header in your code or your code will not be portable.

#### 1.3 Define Macro for LED Values

The value to be written to the LEDs, as explained in the next section, has been assigned to a descriptive macro (LEDS\_ON\_OFF), i.e., LEDs D3, D5, D7, and D9 will be on and LEDs D4, D6, D8, and D10 will be off. See Section B.5 "Get and Set Up the Explorer 16/32 Board" for the link to Explorer 16/32 documentation, including the board schematic.

#### 1.4 Port Access

Digital I/O device pins may be multiplexed with peripheral I/O pins. To ensure that you are using digital I/O only, disable the other peripheral(s). Do this by using the predefined C variables that represent the peripheral registers and bits. These variables are listed in the device-specific header file, pic32mx/include/proc, in the compiler's directory. To determine which peripherals share which pins, refer to your device data sheet.

For the example in this section, Port A pins are multiplexed with peripherals that are disabled by default. Also, Port A has no analog I/O so all pins are digital I/O by default. For devices with ports that have analog I/O, the analog must be disabled (e.g., using the ADXPCFT register) to ensure digital I/O operation.

A device pin is connected to either a digital I/O port (PORT) or latch (LAT) register in the device. For the example, LATA is used. The variable portValue is assigned a value that is then assigned to the latch:

LATA = portValue; // write to port latch

In addition, there is a register for specifying the directionality of the pin – either input or output – called a TRIS register. For the example in this section, TRISA is used. Setting a bit to 0 makes the pin an output, and setting a bit to 1 makes the pin an input. For this example:

TRISA = 0x0000; // set all port bits to be output

### 2. FLASH LEDs USING A DELAY FUNCTION

This example is a modification of the previous code. Instead of just turning on LEDs, this code will flash alternating LEDs. Code that has been added is red.

```
// PIC32MX470F512L Configuration Bit Settings
// 'C' source line config statements
// DEVCFG3
// USERID = No Setting
#pragma config FSRSSEL = PRIORITY_7 // Shadow Register Set Priority 7
#pragma config PMDL1WAY = ON // Peripheral Module - One Reconfig
#pragma config IOL1WAY = ON // Peripheral Pin Select - One Reconfig
#pragma config FUSBIDIO = ON // USB USID Selection - Port Function
#pragma config FVBUSONIO = ON // USB VBUS ON Selection - Port Function
// DEVCFG2
#pragma config FPLLIDIV = DIV 12 // PLL Input Divider - 12x
#pragma config FPLLMUL = MUL 24 // PLL Multiplier - 24x
#pragma config UPLLIDIV = DIV 12 // USB PLL Input Divider - 12x
#pragma config UPLLEN = OFF // USB PLL Disabled and Bypassed
#pragma config FPLLODIV = DIV 256 // Sys PLL Output Divide by 256
// DEVCFG1
#pragma config FNOSC = FRCDIV // Oscillator - Fast RC Osc w/Div-by-N
#pragma config FSOSCEN = ON // Secondary Oscillator Enabled
#pragma config IESO = OFF // Internal/External Switch Over Disabled
#pragma config POSCMOD = OFF // Primary Oscillator Disabled
#pragma config OSCIOFNC = OFF // CLKO on OSCO Pin Disabled
#pragma config FPBDIV = DIV 8 // Peripheral Clock Divisor: Sys Clk/8
#pragma config FCKSM = CSDCMD // Clock Switch Disable, FSCM Disabled
#pragma config WDTPS = PS1048576 // WDT Postscaler 1:1048576
#pragma config WINDIS = OFF // Watchdog Timer is in Non-Window Mode
#pragma config FWDTEN = OFF // WDT Disabled (SWDTEN Control)
#pragma config FWDTWINSZ = WINSZ 25 // Watchdog Timer Window 25%
// DEVCFG0
#pragma config DEBUG = OFF // Background Debugger Disabled
#pragma config JTAGEN = OFF // JTAG Disabled
#pragma config ICESEL = ICS PGx2 // ICE/ICD Comm Channel PGEC2/PGED2
#pragma config PWP = OFF // Program Flash Write Protect Disabled
#pragma config BWP = OFF // Boot Flash Write Protect Disabled
#pragma config CP = OFF // Code Protect Disabled
// #pragma config statements should precede project file includes.
// Use project enums instead of #define for ON and OFF.
#include <xc.h>
#define LEDS ON OFF 0x55
#define LEDS OFF ON 0xAA
void delay (void)
{
   int n = 50000;
   while(n>0) {n--;}
```

```
int main(void) {
    // Port A access
   TRISA = 0x0; // set all port bits to be output
   while (1) { see Section 2.1
       LATA = LEDS_ON_OFF; // write to port latch
       // delay value change <----- see Section 2.2
       delay();
       LATA = LEDS_OFF_ON; // write to port latch
       // delay value change
       delay();
    }
   return -1;
```

#### 2.1 The while () Loop and Variable Values

To make the LEDs on Port A change, the variable portValue is assigned a value in the first part of the loop, and a complementary value in the second part of the loop. To perform the loop, while (1) { } was used.

If the main function returns, it means there was an error, as the while loop should not normally end. Therefore a -1 is returned.

#### 2.2 The delay() Function

}

Because the speed of execution will, in most cases, cause the LEDs to flash faster than the eye can see, execution needs to be slowed. The function delay() is declared and defined above main() and called twice in main() code.

Do not use compiler optimizations or the delay loop will be removed (use Note: -00). See the next example for a different way to delay code execution.

### 3. COUNT UP ON LEDs USING INTERRUPTS AS DELAY

This example is a modification of the previous code. Although the delay function in the previous example was useful in slowing down loop execution, it created dead time in the program. To avoid this, the core timer interrupt will be used. At each interrupt, a variable value is increased and displayed on the LEDs.

The core timer is used in this example because it is consistent across all PIC32 MCUs and it increments at a constant rate (every 2 system clock cycles) with no pre/posts-caler set up. Other device timers can be used for a delay, but care must be taken if other modules are also using the timer. Code that has been added is red.

```
// PIC32MX470F512L Configuration Bit Settings
// 'C' source line config statements
// DEVCFG3
// USERID = No Setting
#pragma config FSRSSEL = PRIORITY 7 // Shadow Register Set Priority 7
#pragma config PMDL1WAY = ON // Peripheral Module - One Reconfig
#pragma config IOL1WAY = ON // Peripheral Pin Select - One Reconfig
#pragma config FUSBIDIO = ON // USB USID Selection - Port Function
#pragma config FVBUSONIO = ON // USB VBUS ON Selection - Port Function
// DEVCFG2
#pragma config FPLLIDIV = DIV 12 // PLL Input Divider - 12x
#pragma config FPLLMUL = MUL 24 // PLL Multiplier - 24x
#pragma config UPLLIDIV = DIV 12 // USB PLL Input Divider - 12x
#pragma config UPLLEN = OFF // USB PLL Disabled and Bypassed
#pragma config FPLLODIV = DIV 256 // Sys PLL Output Divide by 256
// DEVCFG1
#pragma config FNOSC = FRCDIV // Oscillator - Fast RC Osc w/Div-by-N
#pragma config FSOSCEN = ON // Secondary Oscillator Enabled
#pragma config IESO = OFF // Internal/External Switch Over Disabled
#pragma config POSCMOD = OFF // Primary Oscillator Disabled
#pragma config OSCIOFNC = OFF // CLKO on OSCO Pin Disabled
#pragma config FPBDIV = DIV 8 // Peripheral Clock Divisor: Sys Clk/8
#pragma config FCKSM = CSDCMD // Clock Switch Disable, FSCM Disabled
#pragma config WDTPS = PS1048576 // WDT Postscaler 1:1048576
#pragma config WINDIS = OFF // Watchdog Timer is in Non-Window Mode
#pragma config FWDTEN = OFF // WDT Disabled (SWDTEN Control)
#pragma config FWDTWINSZ = WINSZ 25 // Watchdog Timer Window 25%
// DEVCFG0
#pragma config DEBUG = OFF // Background Debugger Disabled
#pragma config JTAGEN = OFF // JTAG Disabled
#pragma config ICESEL = ICS PGx2 // ICE/ICD Comm Channel PGEC2/PGED2
#pragma config PWP = OFF // Program Flash Write Protect Disabled
#pragma config BWP = OFF // Boot Flash Write Protect Disabled
#pragma config CP = OFF // Code Protect Disabled
// #pragma config statements should precede project file includes.
// Use project enums instead of #define for ON and OFF.
#include <xc.h>
#include <sys/attribs.h>
```

```
// CORE TICK RATE = FOSC/2/TOGGLES PER SEC
// FOSC/2 = Core timer clock frequency = 8MHz/2=4MHz
// TOGGLES PER SEC = Toggle LED x times per second; x=5
#define CORE TICK RATE
                              800000u
void ISR( CORE TIMER VECTOR, IPL2SOFT) CTInterruptHandler(void)
{
   // static variable for permanent storage duration
   static unsigned char portValue = 0;
   // variables for Compare period
   unsigned long ct count = CP0 GET COUNT();
   unsigned long period = CORE TICK RATE;
   // write to port latch
   LATA = portValue++;
   // update the Compare period
   period += ct_count;
   _CP0_SET_COMPARE(period);
   // clear the interrupt flag
   IFSOCLR = _IFSO_CTIF_MASK;
}
int main(void) {
   unsigned int stat gie, cause val;
   // Disables interrupts by clearing the global interrupt enable bit
   // in the STATUS register.
   stat_gie = __builtin_disable_interrupts();
   // Port A access
   TRISA = 0x0; // set all port bits to be output
   LATA = 0x0; // clear all bits
   // clear the CPO Count register
    CP0 SET COUNT(0);
   // set up the period in the CPO Compare register
    CP0 SET COMPARE (CORE TICK RATE);
   // halt core timer and program at a debug breakpoint
   _CP0_BIC_DEBUG(_CP0_DEBUG_COUNTDM_MASK);
   // Set up core timer interrupt <----- see Section 3.4
   // clear core timer interrupt flag
   IFSOCLR = IFSO CTIF MASK;
   // set core time interrupt priority of 2
   IPCOCLR = _IPCO_CTIP MASK;
   IPCOSET = (2 << _IPCO_CTIP_POSITION);</pre>
   // set core time interrupt subpriority of 0
   IPCOCLR = _IPCO_CTIS_MASK;
IPCOSET = (0 << _IPCO_CTIS_POSITION);</pre>
   // enable core timer interrupt
   IECOCLR = _IECO_CTIE_MASK;
   IECOSET = (1 << IECO CTIE POSITION);</pre>
```

```
// set the CP0 Cause register Interrupt Vector bit
cause_val = _CP0_GET_CAUSE();
cause_val |= _CP0_CAUSE_IV_MASK;
_CP0_SET_CAUSE(cause_val);
// enable multi-vector interrupts
INTCONSET = _INTCON_MVEC_MASK;
// enable global interrupts
_builtin_enable_interrupts();
while(1);
return -1;
```

}

#### 3.1 Additional Header Files

In addition to xc.h, other header files need to be included: cp0defs.h for CP0 macros and sys/attribs.h for ISR macros.

#### 3.2 The Interrupt Function

For this example, CTInterruptHandler() is made into an interrupt function by using the ISR macro \_\_ISR(v, IPL), where v is the interrupt vector for the core timer and IPL is the interrupt priority level (2) and context-saving method (via software) expressed as IPL2SOFT. For more on ISRs, see the "Interrupts" chapter of the *MPLAB* XC32 C/C++ Compiler User's Guide (DS50001686).

Within the interrupt function, the counter <code>portValue</code> is incremented and displayed on the LEDs.

To clear the interrupt, the CP0 Compare register must be written. The value in the Compare register will be compared to a future value of the core timer to generate the next interrupt. The current value of the core timer is found from  $_{CP0}_{GET}_{COUNT}$  ().

Finally the interrupt flag is cleared.

#### 3.3 Core Timer Set Up

The 32-bit core timer is initially set to zero. The Compare register is set to an initial value of the CORE\_TICK\_RATE. When the core timer reaches the compare value, an interrupt will be triggered.

Additionally, the core timer has been set to halt on a breakpoint to aid in debugging.

For more on the core timer, see the *PIC32 Family Reference Manual*, "Section 2. CPU for Devices with M4K® Core" (DS61113).

#### 3.4 Core Timer Interrupt

Setting up the core timer interrupt takes several steps.

At the beginning of main code \_\_builtin\_disable\_interrupts() is used to disable global interrupts. Just before the while(1) loop

builtin enable interrupts() is used to enable global interrupts.

The core timer interrupt flag is cleared using macros found in the device header files (accessed from xc.h).

The interrupt priority and subpriority are set using device macros. The priority here must match the priority of the interrupt function, which is 2.

The core timer and multi-vector interrupts are enabled using device macros. The interrupt vector bit in the CP0 Cause register is set using device and CP0 macros.

# 4. DISPLAY POTENTIOMETER VALUES ON LEDS USING AN ADC (MPLAB HARMONY)

This example uses the same device and the Port A LEDs as example 3. However, in this example, values from a potentiometer on the demo board provide Analog-to-Digital Converter (ADC) input through Port B (RB2/AN2) that is converted and displayed on the LEDs.

Instead of generating code by hand, MPLAB Harmony is used. Download the MPLAB Harmony Integrated Software Framework at:

http://www.microchip.com/mplab/mplab-harmony

The MPLAB Harmony Configurator (MHC) is an MPLAB X IDE plug-in for GUI set up of MPLAB Harmony. The plugin is available for installation under the MPLAB X IDE menu *Tools>Plugins*, **Available Plugins** tab. See MPLAB X IDE Help for more on how to install plugins.

This example is based on the adc pot example found, in Windows<sup>®</sup>, under:

C:\microchip\harmony\v1\_10\apps\examples\peripheral\adc\adc\_pot

#### 4.1 Create an MPLAB Harmony Project in MPLAB X IDE

The dialogs below are set up for this example. In MPLAB X IDE, select *<u>File>New Project</u>*.

#### FIGURE 2: NEW MPLAB HARMONY PROJECT - STEP 1

| Steps                                        | Choose Project                                                                                                    |
|----------------------------------------------|----------------------------------------------------------------------------------------------------|
| <ol> <li>Choose Project</li> <li></li> </ol> | Q Filter:       Categories:       Projects:         Image: Construction of the second second se |
|                                              | Description: MPLAB® Harmony Project Wizard                                                                                                    |

Ensure the Harmony Path points to your installation of MPLAB Harmony.

| teps             | Name and Location     |                                                                                                    |
|------------------|-----------------------|----------------------------------------------------------------------------------------------------|
| . Choose Project | Harmony Path:         | C:\microchip\harmony\v1_10                                                                              |
|                  | Project Location:     | C:\microchip\harmony\v1_10\apps                                                                         |
|                  | Project Name:         | Example 4                                                                                               |
|                  | Project Path:         | $\label{eq:c:microchip} C: \mbox{wicrochip} \mbox{harmony} \mbox{v1_10} \mbox{spin} \mbox{example4}. X$ |
|                  | Configuration Name:   | explorer 1632                                                                                           |
|                  | Device Family:        | All Target Device: PIC32MX470F512L                                                                      |
|                  |                       |                                                                                                    |
|                  | Note: All projects ha | ve recommended optimizations set by default.                                                            |
|                  |                       | < Back Next > Finish Cancel Help                                                                        |

#### FIGURE 3: NEW MPLAB HARMONY PROJECT - STEP 2

#### 4.2 Configure the MPLAB Harmony Project

Based on your project setup, the MHC will open with some clock information already populated. Text highlighted in blue signifies changes. For this example, do not make any changes to the Clock settings.

Configure the ADC driver as shown in Figure 6 and Board Support Packages (BSP) as shown in Figure 7.

#### FIGURE 4: MPLAB HARMONY PROJECT AND MHC

| Projects % Files Classes                   | ■ Start Page    MPLAB X Store    MPLAB ® Harmony Configurator    MPLAB ■ MPLAB ■ M |
|--------------------------------------------|----------------------------------------------------------------------------------------------------|
| Example4                                   | 🗼 🖺 🥐 🎔   🕬 🚾 🖳 🖉 💾                                                                                                    |
| ⊕ í Important Files<br>⊕ í important Files | Options Clock Diagram × Pin Diagram × Pin Settings ×                                                                                                    |
| 🕀 💼 Linker Files                           | MPLAB Harmony & Application Configuration                                                                                                    |
| 🗊 💼 Source Files                           |                                                                                                    |
| 🕀 📴 Libraries                              | Harmony Framework Configuration                                                                                                    |
| 🗄 🖟 🐻 Loadables                            | BSP Configuration                                                                                                    |
|                                            | 🕀 Third Party Libraries                                                                                                    |
|                                            |                                                                                                    |
|                                            |                                                                                                    |

#### FIGURE 5: HARMONY FRAMEWORK CONFIGURATION - CLOCK

| 1       | 🕐 🕐   🐲 🖂 🗢 🛛 🕞                                                                   |
|---------|-----------------------------------------------------------------------------------|
| Options | Clock Diagram × Pin Diagram × Pin Settings ×                                      |
| ⊜⊷Sy    | /stem Services                                                                    |
| Ē       | Clock                                                                             |
|         | 🗄 🖉 Use Clock System Service?                                                     |
|         | Select Service Mode STATIC -                                                      |
|         | Launch Clock Configurator Execute                                                 |
|         | ⊑Clock Configurator Settings                                                      |
|         | **** All settings listed here can be configured using the Clock Configurator **** |
|         | Set PBDIV (Override FPBDIV)                                                       |
|         | Peripheral Clock Bus Divisor (1-8) DIV_2                                          |
|         | Enable Reference Clock REFCLKO                                                    |
|         | Primary Oscillator Input Frequency (Hz) 8000000                                   |
|         | Secondary Oscillator Input Frequency (Hz)                                         |
|         |                                                                                   |
|         | System Clock Frequency (Hz) 96000000                                              |
|         | Peripheral Bus Clock Frequency (Hz) 48000000                                      |
|         | USB PLL Clock Frequency (HZ) 96000000                                             |

# **MPLAB® XC32 User's Guide for Embedded Engineers**

| Start Page 🛛 🕷   | MPLAB X Store 🗱 MPLAB® Harmony Configurator 🗱                             |
|------------------|---------------------------------------------------------------------------|
|                  | AND CODE I AR I THE I BO                                                  |
|                  |                                                                           |
| Opuons Clock Dia | gram × Pin Diagram × Pin Settings ×                                       |
| ⊡ • Drivers      |                                                                           |
| ⊡⊶ADC            |                                                                           |
| 📄 🛛 🖻 🛛 🔽        | Use ADC Driver?                                                           |
|                  | Driver Implementation STATIC 🚽                                            |
|                  | Mode Options                                                              |
| <b>.</b>         | Clock Options                                                             |
|                  | Sampling Options                                                          |
|                  | 🗁 📝 Enable Auto Sample?                                                   |
|                  | Auto Sample Time (nTAD) 31                                                |
|                  | Stop Conversion on the First ADC Interrupt?                               |
|                  | Sampling Mode ADC_SAMPLING_MODE_MUXA                                      |
|                  | Enable Scan Mode?                                                         |
|                  | Number of Samples per Interrupt ADC_16SAMPLES_PER_INTERRUPT 👻             |
|                  | Conversion Options                                                        |
| <b>.</b>         | Other Options                                                             |
|                  | Negative Input Options                                                    |
| ***              | * Info: Only two dedicated channels are supported (one for each MUX) **** |
| ····Nun          | ber of Analog Channel Instances 1                                         |
| 📄 📄 🔽            | ADC Analog Channel Instance 0                                             |
| •                | Select Type                                                               |
|                  | 🕡 Dedicated Channel                                                       |
|                  | Select Dedicated Analog Channel ADC_INPUT_POSITIVE_AN2 -                  |

#### FIGURE 7: ADC PROJECT RESOURCE CONFIGURATION

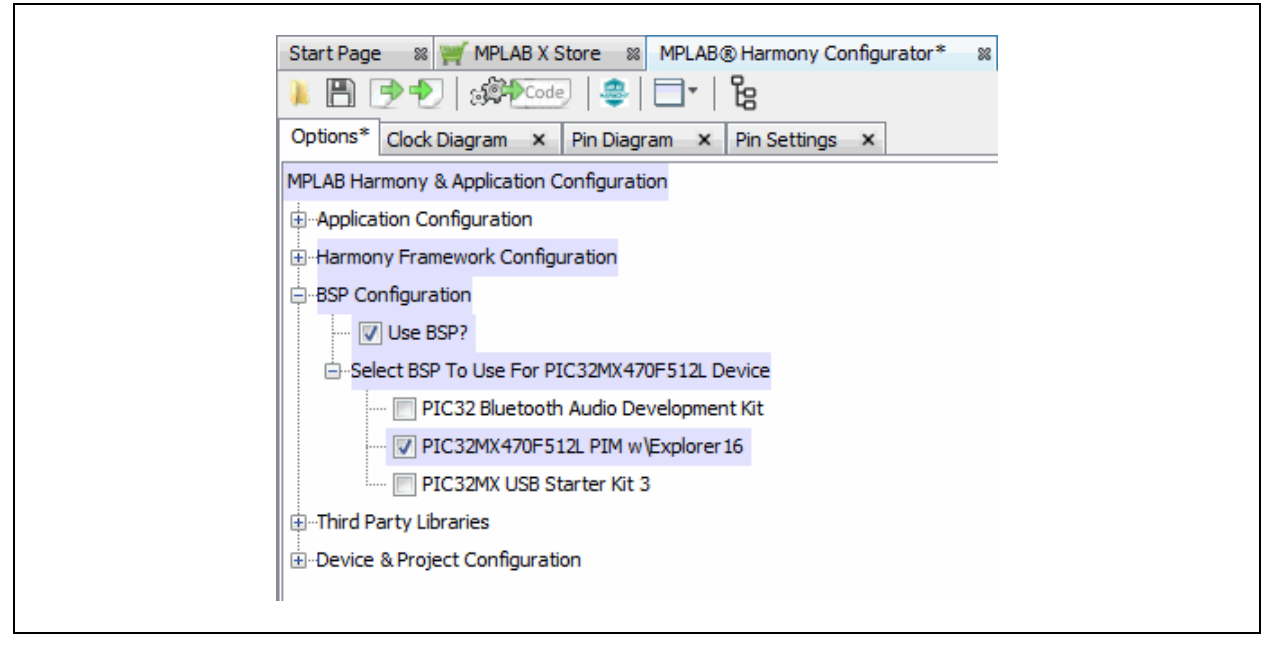

# MPLAB<sup>®</sup> XC32 User's Guide for Embedded Engineers

| Start Page | e 🛛 🛒 MPLAB   | X Store 🛛 🕅          | IPLAB® Harmony Configura | itor* %             |                |                     |                 |
|------------|---------------|----------------------|--------------------------|---------------------|----------------|---------------------|-----------------|
| Options*   | Clock Diagram | × Pin Diagram        | Pin Settings ×           |                     |                |                     |                 |
| Pin        | Name          | Voltage<br>Tolerance | Function                 | Direction<br>(TRIS) | Latch<br>(LAT) | Open Drain<br>(ODC) | Mode<br>(ANSEL) |
| 17         | RA0           | 5V                   | LED_1                    | Out                 | Low            |                     | Digital         |
| 38         | RA1           | 5V                   | LED_2                    | Out                 | Low            |                     | Digital         |
| 58         | RA2           | 5V                   | LED_3                    | Out                 | Low            |                     | Digital         |
| 59         | RA3           | 5V                   |                          | Out                 | Low            |                     | Digital         |
| 60         | RA4           | 5V                   |                          | Out                 | Low            |                     | Digital         |
| 61         | RA5           | 5V                   |                          | Out                 | Low            |                     | Digital         |
| 91         | RA6           | 5V                   |                          | Out                 | Low            |                     | Digital         |
| 92         | RA7           | 5V                   |                          | Out                 | Low            |                     | Digital         |
| 28         | RA9           |                      |                          | In                  | n/a            |                     | Analog          |

### FIGURE 8: ADC PROJECT PIN SETTINGS

#### 4.3 Generate Code and Edit Application Files

When MHC is set up as shown in the previous figures, click the **Generate Code** button on the **MPLAB Harmony Configurator** tab.

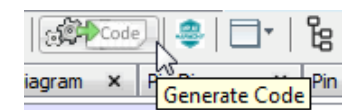

Save the configuration (Figure 9) and generate the project code (Figure 10).

#### FIGURE 9: SAVE CONFIGURATION

| Modified Configuration                |                                       |                                |           |
|---------------------------------------|---------------------------------------|--------------------------------|-----------|
| Current configuration has been modifi | d. Do you want to save it before file | generation?                    |           |
| C:\microchip\harmony\v1_10\apps\E;    | ample4\firmware\src\system_config\e   | xplorer 1632\explorer 1632.mhc |           |
|                                       |                                       | Decht Server                   | Cause     |
|                                       |                                       | Don't Save                     | Save Save |

#### FIGURE 10: GENERATE PROJECT CODE

| Merging Strategy<br>Generated code merging strategy: | Prompt Merge For All User Changes                                                                             |  |  |  |  |  |
|------------------------------------------------------|----------------------------------------------------------------------------------------------------|--|--|--|--|--|
| Description:                                         | The user will always be prompted with a merge window for all generated files that contain user modifications. |  |  |  |  |  |
| Create a backup of the current pro                   | oject state (recommended)                                                                                     |  |  |  |  |  |
| Enable recommended compiler opti                     | mizations (if not set)                                                                                        |  |  |  |  |  |
|                                                      |                                                                                                    |  |  |  |  |  |

# MPLAB<sup>®</sup> XC32 User's Guide for Embedded Engineers

Code generated by the MPLAB Harmony is modular, as shown in Figure 11. The application files (app.h and app.c) are the ones edited for this example.

For more information on using Flash memory, see the *PIC32 Family Reference Manual*, "Section 17. 10-Bit A/D Converter" (DS61104).

| Projects 88           | Files                       | Classes       |                                             |
|-----------------------|-----------------------------|---------------|---------------------------------------------|
| 🖃 🚍 Exar              | nple4                       |               |                                             |
| 📥 👍 н                 | eader Files                 | ;             |                                             |
| ⊨                     | app                         |               |                                             |
|                       | - 🖭 app                     | .h            |                                             |
| É                     | ⊢👍 syst                     | em_config     |                                             |
|                       | ė                           | explorer 1632 |                                             |
|                       | <u>ب</u>                    | 📄 framework   |                                             |
|                       | <b>f</b>                    | 🖭 system_co   | nfig.h                                      |
|                       | i (                         | 🖭 system_de   | finitions.h                                 |
|                       | bsp                         |               |                                             |
| ÷(                    | framewo                     | ork           |                                             |
| 🖶 🚰 I                 | nportant F                  | iles          |                                             |
| 👍 Li                  | nker Files                  |               |                                             |
| 🖻 👍 S                 | ource Files                 |               |                                             |
| <b>₽</b> ~ <b>[</b> 4 | app                         |               |                                             |
|                       | - 💾 app                     | .c            |                                             |
|                       | 💾 mair                      | 1.C           |                                             |
| É                     | ⊬ 👍 syst                    | em_config     |                                             |
|                       |                             | explorer 1632 |                                             |
|                       |                             | framework     |                                             |
|                       |                             | system_ex     | ceptions.c                                  |
|                       | · · · ·                     | system_ini    | t.c                                         |
|                       |                             | system_int    | errupt.c                                    |
|                       | <sup>ن</sup> <mark>ا</mark> | system_tage   | sks.c                                       |
|                       | ] DSP                       |               |                                             |
|                       | i πamewo                    | Drk           |                                             |
|                       | branes                      | /bin/framewa  | k/peripheral/DIC22MV470E512L_peripherals_a  |
|                       | g///.                       | oin/iramewo   | ryperprieral/PIC32MX470F312L_periprierals.a |
| ····· 📶               | Jauables                    |               |                                             |

FIGURE 11: ADC PROJECT TREE FOR CODE GENERATED BY MHC

#### 4.4 app.h Modified Code

```
The <code>app.h</code> template file has been edited as shown below. Some comments have been removed, as described in < >. Code that has been added is red.
```

```
MPLAB Harmony Application Header File
<See generated app.h file for file information.>
//DOM-IGNORE-BEGIN
Copyright (c) 2013-2014 released Microchip Technology Inc. All rights
reserved.
<See generated app.h file for copyright information.>
//DOM-IGNORE-END
#ifndef _APP_H
#define APP H
#define ADC NUM SAMPLE PER AVERAGE 16
// Section: Included Files
#include <stdint.h>
#include <stdbool.h>
#include <stddef.h>
#include <stdlib.h>
#include "system_config.h"
#include "system definitions.h"
// DOM-IGNORE-BEGIN
#ifdef cplusplus // Provide C++ Compatibility
extern "C" {
#endif
// DOM-IGNORE-END
// Section: Type Definitions
/* Application states
Summary:
 Application states enumeration
Description:
```

```
This enumeration defines the valid application states. These
  states determine the behavior of the application at various times.
*/
typedef enum
{
 /* Application's state machine's initial state. */
 APP STATE INIT=0,
 APP ADC WAIT,
 APP_ADC_DISPLAY
} APP STATES;
/* Application Data
 Summary:
  Holds application data
 Description:
  This structure holds the application's data.
 Remarks:
  Application strings and buffers are be defined outside
  this structure.
*/
typedef struct
  /* The application's current state */
  APP_STATES state;
  /* Values for the conversions */
  int potValue;
  int ledMask;
} APP_DATA;
// Section: Application Callback Routines
/\star These routines are called by drivers when certain events occur.
*/
// Section: Application Initialization and State Machine Functions
// *****
Function:
  void APP_Initialize ( void )
 Summary:
  MPLAB Harmony application initialization routine.
<See generated app.h file for app init information.>
```

```
*/
void APP_Initialize ( void );
Function:
  void APP_Tasks ( void )
 Summary:
  MPLAB Harmony Demo application tasks function
<See generated app.h file for app tasks information.>
*/
void APP_Tasks( void );
#endif /* _APP_H */
//DOM-IGNORE-BEGIN
#ifdef __cplusplus
}
#endif
//DOM-IGNORE-END
End of File
*/
```

# MPLAB<sup>®</sup> XC32 User's Guide for Embedded Engineers

#### 4.5 app.c Modified Code

The app.c template file has been edited as shown below. Some comments have been removed, as described in < >. Code that has been added is red.

Some lines are long and wrap on the page. They have been left this way to enable cut-and-paste from this document to an editor.

```
/**********************************
              MPLAB Harmony Application Source File
<See generated app.c file for file information.>
// DOM-IGNORE-BEGIN
Copyright (c) 2013-2014 released Microchip Technology Inc. All rights
reserved.
<See generated app.c file for copyright information.>
// DOM-IGNORE-END
// Section: Included Files
#include "app.h"
// Section: Global Data Definitions
/* Application Data
Summary:
 Holds application data
Description:
 This structure holds the application's data.
Remarks:
 This structure should be initialized by the APP Initialize
 function.
 Application strings and buffers are be defined outside this
 structure.
*/
APP DATA appData;
// Section: Application Callback Functions
```

# **MPLAB® XC32 User's Guide for Embedded Engineers**

```
// ****************************
/* TODO: Add any necessary callback functions.
*/
// Section: Application Local Functions
Function:
  void Set LED Status ( void )
 Description:
    Set LEDs to display the ADC average result.
*/
void Set LED Status (void)
{
  int i;
  appData.ledMask = 0;
  /* Creates a mask for the LEDs, corresponding to the value read
  * from the potentiometer */
  appData.potValue >>= 7; /* 10-bit value to 3-bit value */
  for (i = 0; i <= appData.potValue; i++)</pre>
  {
    appData.ledMask |= 1<<(i);</pre>
  }
 /* Write the mask to the LEDs */
  SYS PORTS Write( PORTS ID 0, PORT CHANNEL A,
    (PORTS DATA MASK) appData.ledMask );
}
// Section: Application Initialization and State Machine Functions
Function:
  void APP Initialize ( void )
 Remarks:
  See prototype in app.h.
* /
void APP Initialize ( void )
{
  /* Place the App state machine in its initial state. */
  appData.state = APP_STATE_INIT;
  /* TODO: Initialize your application's state machine and other
  * parameters.
```

```
*/
}
/*****
                 *****
  Function:
   void APP Tasks ( void )
 Remarks:
   See prototype in app.h.
* /
void APP Tasks ( void )
{
   /* Check the application's current state. */
   switch ( appData.state )
   {
       /* Application's initial state. */
       case APP_STATE_INIT: <----- see Section 4.6
       {
           /* Enable ADC */
           DRV_ADC_Open();
           appData.state = APP ADC WAIT;
           break;
       }
       /* Display pot value on LEDs*/
       case APP ADC DISPLAY: - see Section 4.7
       {
           Set LED Status();
           appData.state = APP ADC WAIT;
           break;
       }
       /* Wait for ADC */
       case APP ADC WAIT: - see Section 4.8
       {
           /* Wait for conversion*/
           if (DRV ADC SamplesAvailable())
           {
               int i;
               //Read data
               for(i=0;i<ADC NUM SAMPLE PER AVERAGE;i++)</pre>
                   appData.potValue +=
                      PLIB ADC ResultGetByIndex(ADC ID 1, i);
               appData.potValue = appData.potValue /
                   ADC NUM SAMPLE PER AVERAGE;
               appData.state = APP ADC DISPLAY;
           }
           break;
       }
       /* The default state should never be executed. */
       default:
```

### 4.6 Application State - APP\_STATE\_INIT

When the tasks loop begins, the application is in its initial state. In this case, the ADC is enabled in the auto-sampling mode. Then the application state is changed to wait (APP ADC WAIT). Application states are defined in app.h.

### 4.7 Application State - APP\_ADC\_DISPLAY

Once an ADC value has been captured in APP\_ADC\_WAIT, the value is displayed by calling the function Set\_LED\_Status() in the Local Functions section. This function displays the ADC value from the potentiometer (appData.potValue) onto the LEDs using a mask (appData.ledMask). These variables are defined in app.h.

Once the function returns, the application state is changed back to APP\_ADC\_WAIT to wait for another sample.

### 4.8 Application State - APP\_ADC\_WAIT

After initialization (APP\_STATE\_INIT), the application waits for a pot value to be converted. Then the ADC value is assigned to the variable appData.potValue for display on the LEDs in the APP\_ADC\_DISPLAY case. ADC\_NUM\_SAMPLE\_PER\_AVERAGE is defined in app.h.

### 5. DISPLAY POTENTIOMETER VALUES ON LEDS USING AN ADC (MCC)

This example uses the same device and the Port A LEDs as example 3. However, in this example, values from a potentiometer on the demo board provide Analog-to-Digital Converter (ADC) input through Port B (RB2/AN2) that is converted and displayed on the LEDs.

Instead of generating code by hand, the MPLAB Code Configurator (MCC) is used. The MCC is a plug-in available for installation under the MPLAB X IDE menu <u>Tools>Plugins</u>, **Available Plugins** tab. See MPLAB X IDE Help for more on how to install plugins.

For MCC installation information and the *MPLAB*<sup>®</sup> *Code Configurator User's Guide* (DS40001725), go to the MPLAB Code Configurator web page at:

http://www.microchip.com/mplab/mplab-code-configurator

For this example, the MCC was set up as shown in the following figures.

#### FIGURE 12: ADC PROJECT RESOURCES - SYSTEM MODULE

| Projects                   | Files    | Clas | ses | Resource | Manage | ment [N | ICC] | 88 | - |
|----------------------------|----------|------|-----|----------|--------|---------|------|----|---|
| Project                    | Resour   | ces  | Gei | nerate   |        |         |      |    |   |
| <ul> <li>System</li> </ul> |          |      |     |          |        |         |      |    |   |
| Interr                     | upt Modu | e    |     |          |        |         |      |    |   |
| Pin M                      | odule    |      |     |          |        |         |      |    |   |
| Syste                      | m Module |      |     |          |        |         |      |    |   |
|                            |          |      |     |          |        |         |      |    |   |
|                            |          |      |     |          |        |         |      |    |   |
|                            |          |      |     |          |        |         |      |    |   |

# MPLAB® XC32 User's Guide for Embedded Engineers

F

|                                                                                                    | LAB X Store 🛛 🕮 MPLAB® Code Configurator 🛛 🖉 |    |
|----------------------------------------------------------------------------------------------------|----------------------------------------------|----|
| System Module                                                                                                    |                                              | 3  |
| 응 Easy Setup 📃                                                                                                    | Registers A Notifications : 1                |    |
| <ul> <li>INTERNAL OSCILLA</li> </ul>                                                                                                    | ITOR                                         |    |
| 8 MHz                                                                                                    | The Hz FRC Oscillator (8 MHz)                | ce |
| ▼ 🗸 FRC Postsca                                                                                                    | ler                                          |    |
| 8                                                                                                    | 000000 Hz 1:1   Postscaler                   |    |
| PLL Enable                                                                                                    |                                              |    |
| Peripheral Clock Divis                                                                                                    | or DIV_2                                     |    |
| 8000000                                                                                                    | Hz SYSCLK                                    |    |
| 4000000                                                                                                    | Hz PBCLK                                     |    |
| Enable Clock Swit                                                                                                    | afe Monitor                                  |    |
|                                                                                                    |                                              |    |
| ▼ ICD                                                                                                    |                                              |    |
| ▼ ICD<br>mulator Pin Placemer                                                                                                    | t Communicate on PGEC2/PGED2                 |    |
| ▼ ICD<br>Emulator Pin Placemen                                                                                                    | t Communicate on PGEC2/PGED2                 | _  |
| ICD  Imulator Pin Placemen  WDT  Enable WDT Disa                                                                                             | abled (SWDTEN Bit Controls)                  |    |
| ICD  Imulator Pin Placemen  WDT  Enable  Clock Settings                                                                                      | t Communicate on PGEC2/PGED2 -               |    |
| ICD  Imulator Pin Placemen  WDT  Enable  Clock Settings  Mode                                                                                | abled (SWDTEN Bit Controls)                  |    |
| ▼ ICD<br>Emulator Pin Placemen<br>▼ WDT<br>Enable WDT Disc<br>Clock Settings<br>Mode<br>Window Width                                         | abled (SWDTEN Bit Controls)                  |    |
| ▼ ICD<br>Emulator Pin Placemen<br>▼ WDT<br>Enable WDT Disa<br>Clock Settings<br>Mode<br>Window Width<br>Times Devices                        | abled (SWDTEN Bit Controls)                  |    |
| ▼ ICD<br>Emulator Pin Placemen<br>▼ WDT<br>Enable WDT Disi<br>Clock Settings<br>Mode<br>Window Width<br>Timer Postscaler<br>Time cut Secient | abled (SWDTEN Bit Controls)                  |    |

| vstem Mo                      | dule                          |
|-------------------------------|-------------------------------|
| - <sup>7</sup>                |                               |
| දිටුදි Easy Setup             | Registers A Notifications : 1 |
| <ul> <li>System Mo</li> </ul> | dule                          |
|                               |                               |
| 👻 Register:                   | DEVCFG0 0x110FF012            |
| BWP                           | Protection Disabled           |
| СР                            | Protection Disabled           |
| DEBUG                         | Debugger is Disabled          |
| ICESEL                        | Communicate on PGEC2/PGED2    |
| JTAGEN                        | JTAG Disabled                 |
| DIMD                          | Dirable                       |

# FIGURE 14: ADC PROJECT SYSTEM MODULE REGISTERS

| Device                                                                                                    | Resourc                                                      | ces              |             |           |          | $\oslash$ | - |
|----------------------------------------------------------------------------------------------------|--------------------------------------------------------------|------------------|-------------|-----------|----------|-----------|---|
| ▼ Docum                                                                                                    | ents                                                         |                  |             |           |          |           | â |
| PIC3                                                                                                    | 2MX470F5                                                     | 12L Product F    | Page        |           |          |           |   |
| <ul> <li>Periphe</li> </ul>                                                                                                    | erals                                                        |                  |             |           |          |           |   |
| ▼ <del>~</del> \/                                                                                                    | DC                                                           |                  |             |           |          |           |   |
| 4                                                                                                    | ADC1                                                         | Double c         | lick here t | o see     |          |           |   |
| • ~ 0                                                                                                    | VR                                                           |                  |             |           |          |           |   |
| ► 🛄 🤇                                                                                                    | Comparato                                                    | r                |             |           |          |           |   |
| _                                                                                                    |                                                              |                  |             |           |          |           |   |
|                                                                                                    |                                                              |                  |             |           |          |           | ~ |
| Projects<br>Project                                                                                                    | Files<br>Resour                                              | Classes<br>Ces G | Resource    | • Manager | ment [MC | C] %      |   |
| ► Est r<br>Projects<br>Project<br>▼ System                                                                                          | Files<br>Resour                                              | Classes<br>ces G | Resource    | e Manager | ment (MC | C] %      |   |
| Projects Project  System Inter                                                                                                    | Files<br>Resour                                              | Classes<br>ces G | Resource    | e Manager | ment [MC | C] %      |   |
| ► R rojects Project  Project  System Inter Pin M                                                                                    | Files<br>Resour                                              | Classes<br>ces G | Resource    | e Manage  | ment [MC | C] 🛛      |   |
| ► R rojects Projects Project System Inter Pin M Syste                                                                               | Files<br>Resour                                              | Classes<br>ces G | Resource    | e Manager | ment [MC | C] 🛛      |   |
| ► R rojects           Projects           Project           System           Inter           Pin N           Syste           Periphe | Files<br>Resour<br>rupt Modu<br>Aodule<br>em Module<br>erais | Classes<br>ces G | Resource    | e Manager | ment [MC | C] 🛛      |   |
| ► Rojects Projects Project System Inter Pin N Syste Periphe                                                                         | Files<br>Resour<br>rupt Modu<br>Module<br>erais<br>ADC1      | Classes<br>ces G | Resource    | e Manager | ment [MC | C] %      |   |

#### FIGURE 15: ADC PROJECT RESOURCES - ADC1

# MPLAB<sup>®</sup> XC32 User's Guide for Embedded Engineers

### FIGURE 16: ADC PROJECT ADC1 EASY SETUP

| 🔅 Easy Setup 📄 Regist   | ers 🛕 Notifications : 1 |                      |                  |   |
|-------------------------|-------------------------|----------------------|------------------|---|
| Hardware Settings       |                         |                      |                  |   |
| ✓ Enable ADC            |                         |                      |                  |   |
| Enable Auto Sampling    |                         |                      |                  |   |
| Enable Alternate input  | sample mode             |                      |                  |   |
| ADC Clock               |                         | Sample A Negative In | put Vrefi 💌      |   |
| Conversion Clock Source | PBCLK -                 | Sample B Negative In | put Vrefl 💌      |   |
| Conversion Clock        | 1 TCY                   | Conversion Triager   | Internal counter | • |
| Acquisition Time        |                         | Output Format        | Integer 16 bit 🔹 |   |
| TAD:                    | 5.0E-7s                 | Voltage Reference    | AVDD/AVSS 💌      |   |
| Enable ADC Interrupt    |                         |                      |                  |   |
| Selected Channels       |                         |                      |                  |   |
| Channel                 | Custom N                | ame                  | Scan Enable      |   |
| AN2                     | channel_AN2             |                      | ✓                |   |
|                         |                         |                      |                  |   |
|                         |                         |                      |                  |   |
|                         |                         |                      |                  |   |

### FIGURE 17: ADC PROJECT ADC1 PIN RESOURCE

| Package: | TQFP100 👻 | Pin No:   | 17 | 38 | 58 | 59 | 60 | 61   | 91  | 92 | 28 | 29 | 66 | 67 | 25 | 24  | 23 | 22 | 21 | 20 | 26 | 27   | 32 |
|----------|-----------|-----------|----|----|----|----|----|------|-----|----|----|----|----|----|----|-----|----|----|----|----|----|------|----|
|          |           |           |    |    |    |    |    | Port | A 🔻 |    |    |    |    |    |    |     |    |    |    |    |    | Port | в  |
| Module   | Function  | Direction | 0  | 1  | 2  | 3  | 4  | 5    | 6   | 7  | 9  | 10 | 14 | 15 | 0  | 1   | 2  | 3  | 4  | 5  | 6  | 7    | 8  |
|          | ANx       | input     |    |    |    |    |    |      |     |    |    |    |    |    | î  | î ( | â  | î  | î  | î  | î  | î    | ì  |
| ADC1 🔻   | VREF+     | input     |    |    |    |    |    |      |     |    |    | î. |    |    |    |     | -  | e  |    |    |    |      |    |
|          | VREF-     | input     |    |    |    |    |    |      |     |    | î. |    |    |    |    |     |    |    |    |    |    |      |    |

# **MPLAB® XC32 User's Guide for Embedded Engineers**

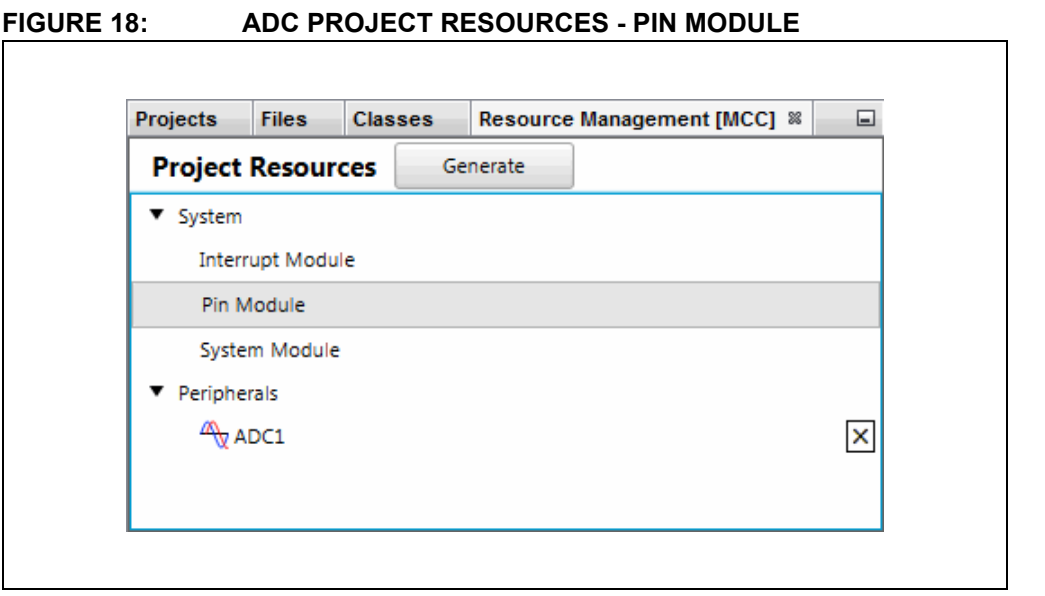

#### FIGURE 19: ADC PROJECT PIN MODULE EASY SETUP

| Start Page s                     | 8 🛒 MPLAB X                  | Store 🛛 🕮 M    | PLAB® Code Conf | igurator 🕺 🖳 | main.c 🛛     |              |     |     |    |        |
|----------------------------------|------------------------------|----------------|-----------------|--------------|--------------|--------------|-----|-----|----|--------|
| (லි Easy Setu<br>Selected Packag | ip 📄 Registe<br>ge : TQFP100 | ers 🚹 Notifica | tions : 1       |              |              |              |     |     |    |        |
| Pin Name 🔺                       | Module                       | Function       | Custom Name     | Start High   | Analog       | Output       | WPU | WPD | OD | IOC    |
| RA0                              | Pin Module                   | GPIO           | IO_RA0          |              |              | $\checkmark$ |     |     |    | none 💌 |
| RA1                              | Pin Module                   | GPIO           | IO_RA1          |              |              | $\checkmark$ |     |     |    | none 👻 |
| RA2                              | Pin Module                   | GPIO           | IO_RA2          |              |              | $\checkmark$ |     |     |    | none 💌 |
| RA3                              | Pin Module                   | GPIO           | IO_RA3          |              |              | $\checkmark$ |     |     |    | none 👻 |
| RA4                              | Pin Module                   | GPIO           | IO_RA4          |              |              | $\checkmark$ |     |     |    | none 👻 |
| RA5                              | Pin Module                   | GPIO           | IO_RA5          |              |              | $\checkmark$ |     |     |    | none 👻 |
| RA6                              | Pin Module                   | GPIO           | IO_RA6          |              |              | $\checkmark$ |     |     |    | none 👻 |
| RA7                              | Pin Module                   | GPIO           | IO_RA7          |              |              | $\checkmark$ |     |     |    | none 👻 |
| RB2                              | ADC1                         | AN2            | channel_AN      |              | $\checkmark$ |              |     |     |    | none 👻 |
| RB6                              | ICD                          | PGEC2          |                 |              |              |              |     |     |    | none 👻 |
| RB7                              | ICD                          | PGED2          |                 |              |              |              |     |     |    | none 💌 |

Pins RA0:7 will appear in the window above when they are selected in Figure 20.

RB2 was previously selected in Figure 17.

RB6 and RB7 are selected per PGEC2/PGED2 in Figure 13.

Once visible in the window, pin configurations may be viewed or selected for each pin.

# MPLAB<sup>®</sup> XC32 User's Guide for Embedded Engineers

#### FIGURE 20: ADC PROJECT PIN RESOURCES

| Package:     | TQFP100 | *     | Pin No:     | 17 | 38 | 58 | 59 | 60 | 61   | 91  | 92 | 28 | 29 | 66 | 67 | 25 | 24 | 23 | 22 | 21 | 20 | 26 | 27   | 32       |
|--------------|---------|-------|-------------|----|----|----|----|----|------|-----|----|----|----|----|----|----|----|----|----|----|----|----|------|----------|
|              |         |       |             |    |    |    |    |    | Port | A 🔻 |    |    |    |    |    |    |    |    |    |    |    |    | Port | в        |
| Module       | Fur     | nctio | n Direction | 0  | 1  | 2  | 3  | 4  | 5    | 6   | 7  | 9  | 10 | 14 | 15 | 0  | 1  | 2  | 3  | 4  | 5  | 6  | 7    | 8        |
|              | ANx     |       | input       |    |    |    |    |    |      |     |    |    |    |    |    | î. | î. | â  | î. | î. | î. | î. | î.   | <u>ì</u> |
| ADC1 🔻       | VREF+   |       | input       |    |    |    |    |    |      |     |    |    | î. |    |    |    |    |    |    |    |    |    |      |          |
|              | VREF-   |       | input       |    |    |    |    |    |      |     |    | î. |    |    |    |    |    |    |    |    |    |    |      |          |
|              | PGECx   |       | input       |    |    |    |    |    |      |     |    |    |    |    |    |    | î. | î. |    |    |    | â  |      |          |
| ICD 🔻        | PGEDx   |       | input       |    |    |    |    |    |      |     |    |    |    |    |    | î. |    |    | î. |    |    |    | â    |          |
|              | REFCL   | ĸ     | input       |    |    |    |    |    |      |     |    |    |    | î. |    |    |    |    |    |    | î. |    |      |          |
| OSC ▼        | REFCL   | ю     | output      |    |    |    |    |    |      |     |    |    |    |    |    | î. |    | î. |    |    |    |    | î.   | Ĵ.       |
|              | GPIO    |       | input       | î. | Ъ  | î. | î. | î. | î.   | î.  | î. | î. | î. | î. | î. | î. | î. | ì  | î. | î. | î. | î. | î.   | î.       |
| Pin Module V | GPIO    |       | output      | â  | â  | â  | â  | â  | â    | â   | â  | 2  | î. | î. | î. | î. | î  | î  | î  | î  | î  | î. | î    | î.       |

When the code is configured as shown in the previous figures, click the **Generate** button in the "Project Resources" window (Figure 12). Code generated by the MCC is modular. Therefore main, system and peripheral code are all in individual files. Also, each peripheral has its own header file.

Interrupt Manager files are generated to catch potential errors. Although no interrupts will be used in this application, these files are generated for future use.

Editing of main.c is always required to add functionality to your program. Review the generated files to find any functions or macros you may need in your code.

For more information on using Flash memory, see the *PIC32 Family Reference Manual*, "Section 17. 10-Bit A/D Converter" (DS61104).

#### FIGURE 21: ADC PROJECT TREE FOR CODE GENERATED BY MCC

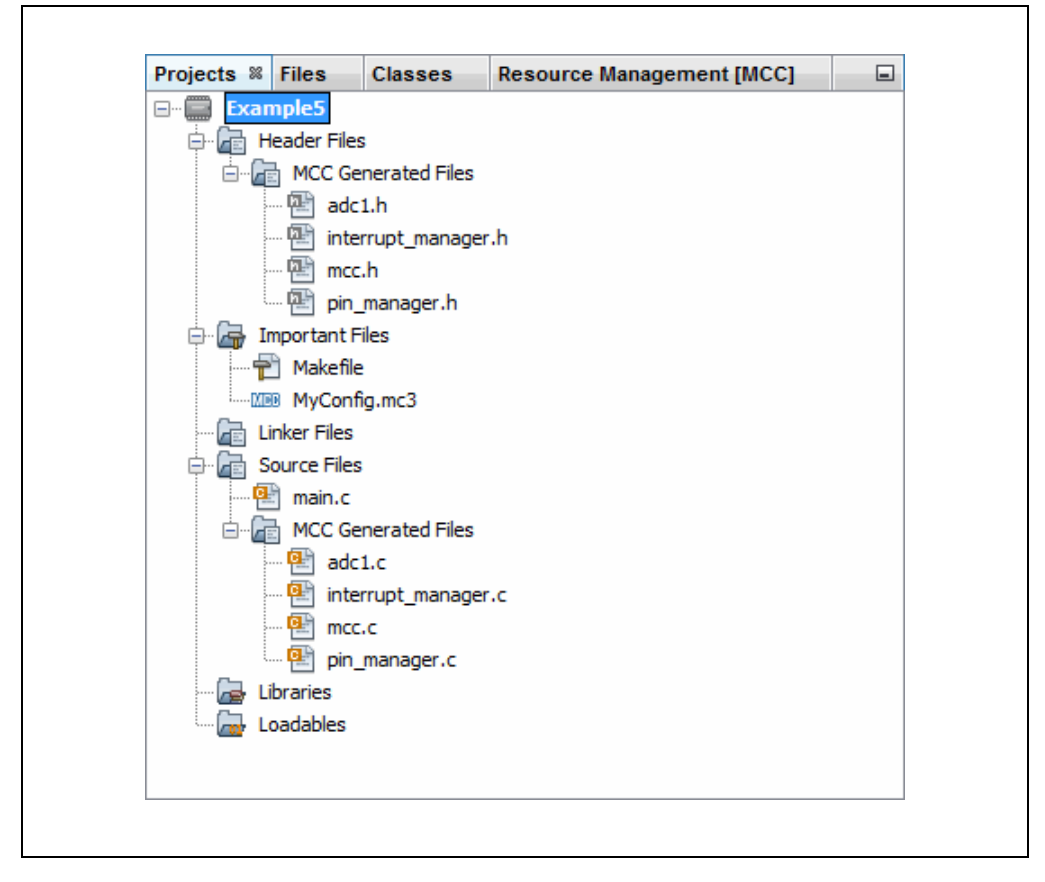

#### 5.1 main.c Modified Code

The main.c template file has been edited as shown below. Some comments have been removed, as described in < >. Code that has been added to main() is red.

```
/**
 Generated Main Source File
<See generated main.c file for file information.>
*/
/*
(c) 2016 Microchip Technology Inc. and its subsidiaries. You may use
this software and any derivatives exclusively with Microchip products.
<See generated main.c file for additional copyright information.>
*/
#include "mcc generated files/mcc.h"
unsigned int value = 0;
/* Creates a mask for the LEDs, corresponding
* to the value read from the potentiometer */
unsigned int Mask Value(unsigned int pot value) {
   int i;
   unsigned int mask value = 0;
   pot value >>= 7; /* 10-bit value to 3-bit value */
    for (i = 0; i \le pot value; i++)
    {
       mask value |= 1<<(i);</pre>
    }
   return mask value;
}
/*
                       Main application
 */
int main(void) {
   // initialize the device
    SYSTEM Initialize();
    while (1) {
       // and then get result
       while(!ADC1_IsConversionComplete());
       value = ADC1 ConversionResultGet();
                                 see Section 5.3
       // Mark value
       value = Mask Value(value);
       // Write to Port Latch/LEDs 
       LATA = value;
    }
    return -1;
}
```

```
/**
End of File
*/
```

### 5.2 ADC Conversion and Result

MCC sets AD1CON1 bits to turn on the ADC, use automatic sample acquisition, and use an internal counter to end sampling and start conversion. Therefore main() code only needs to wait for the conversion to end and get the result.

From the adcl.c module, use the functions:

```
bool ADC1_IsConversionComplete(void)
uint16_t ADC1_ConversionResultGet(void)
```

For information on setting up other ADC features, see the *PIC32 Family Reference Manual,* "Section 17. 10-bit Analog-to-Digital Converter (ADC)" (DS61104).

### 5.3 ADC Conversion Result Mask

Since only 8 LEDs are available, and the ADC conversion result is 10-bit, the conversion result in the variable <code>value</code> is masked via the function <code>Mask\_Value()</code> for displaying values in three-bit groups on the LEDs.

### 5.4 Write to Port Latch and LEDs

The ADC conversion masked result is displayed on the Port A LEDs.

### 6. DISPLAY FLASH MEMORY VALUES ON LEDS (MPLAB HARMONY)

This example uses the same device and the Port A LEDs as example 4. However, in this example, values are written to and read from Flash (Non-Volatile) memory and the success (LED2) or failure (LED0) of these operations is displayed.

Instead of generating code by hand, MPLAB Harmony is used. For information on how to download and install the MPLAB Harmony Integrated Software Framework and MPLAB Harmony Configurator (MHC) MPLAB X IDE plug-in, see Section 4. "Display Potentiometer Values on LEDs Using an ADC (MPLAB Harmony)".

For information on creating an MPLAB Harmony project in MPLAB X IDE, see **Section 4.1 "Create an MPLAB Harmony Project in MPLAB X IDE"**. For this example, name the project "Example6".

This example is based on the Flash driver application found under (e.g., for Windows OS):

C:\microchip\harmony\v1\_10\apps\examples\peripheral\flash\flash\_modify

#### 6.1 Configure the MPLAB Harmony Project

Based on your project setup, the MPLAB Harmony Configurator (MHC) will open with some clock information already populated. Blue highlight signifies changes. For this example, do not make any changes to the Clock settings.

Configure the Flash driver as shown in Figure 22 and Board Support Packages (BSP) as shown in Figure 23.

# FIGURE 22: HARMONY FRAMEWORK CONFIGURATION - FLASH DRIVER

| Start Pag | e 🕺 🋒 MPLAB X Store 🕺 MPLAB 🛞 Harmony Configurator* 🕺 |
|-----------|-------------------------------------------------------|
| 1 🗎       | 🗩 🕩   🐲   🥮   🗖 🕶   🍾                                 |
| Options*  | Clock Diagram × Pin Diagram × Pin Settings ×          |
| ⊡⊶Dr      | vers                                                  |
| Ġ         | ADC                                                   |
| e         | Camera                                                |
| e         | ···CMP                                                |
| . I       | CODEC                                                 |
| e         | CTMU                                                  |
|           | ENCX24J600                                            |
| e         | ENC28J60                                              |
| E         | Flash                                                 |
|           | 🗄 🐨 📝 Use FLASH Driver?                               |
|           | Driver Implementation STATIC                          |
|           |                                                       |

| 1 🖪                | 🕑 Ð   🐲 🔤   🚔   🗖 🕇 😫                          |
|--------------------|------------------------------------------------|
| Options            | * Clock Diagram × Pin Diagram × Pin Settings × |
| MPLAB H            | Harmony & Application Configuration            |
| i<br>i<br>···Appli | ication Configuration                          |
| ⊕Harm              | iony Framework Configuration                   |
| ⊟-BSP (            | Configuration                                  |
|                    | Use BSP?                                       |
| <u> </u>           | Select BSP To Use For PIC32MX470F512L Device   |
|                    | 🔲 PIC32 Bluetooth Audio Development Kit        |
|                    | ····· 🕼 PIC32MX470F512L PIM w\Explorer16       |
|                    | PIC32MX USB Starter Kit 3                      |
| € Third            | Party Libraries                                |
|                    | ce & Project Configuration                     |

### FIGURE 23: FLASH PROJECT RESOURCE CONFIGURATION

#### 6.2 Generate Code and Edit Application Files

When MHC is setup as shown in the previous figures, click the **Generate Code** button on the **MPLAB Harmony Configurator** tab.

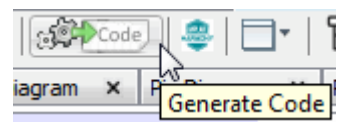

Save the configuration and generate the project code as per **Section 4.3** "Generate Code and Edit Application Files".

Code generated by the MPLAB Harmony is modular, as shown in Figure 24. The application files (app.h and app.c) are the ones edited for this example.

For more information on using Flash memory, see the *PIC32 Family Reference Manual*, "Section 5. Flash Programming" (DS60001121).

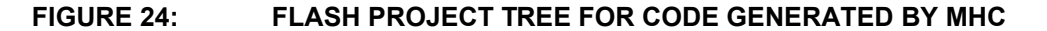

| Projects % F        | les Classes     | E                                           |
|---------------------|-----------------|---------------------------------------------|
| Examp               | le6             |                                             |
| 🖨 👍 Hea             | der Files       |                                             |
| <b>□</b> … <b>/</b> | арр             |                                             |
|                     | 🖭 app.h         |                                             |
|                     | 📄 system_config |                                             |
| <b>⊡</b> …/inia     | bsp             |                                             |
| ÷ 庙                 | framework       |                                             |
| 🗄 🕞 Imp             | ortant Files    |                                             |
| - 🔓 Link            | er Files        |                                             |
| 🖨 👍 Sou             | rce Files       |                                             |
| ¢                   | арр             |                                             |
|                     | 🔄 app.c         |                                             |
|                     | 🖭 main.c        |                                             |
| <u>ن</u> ه. (       | 📄 system_config |                                             |
| <b>₽</b> ~ <b>/</b> | bsp             |                                             |
| ÷ 庙                 | framework       |                                             |
| 🖨 👍 Libra           | aries           |                                             |
|                     | ///bin/framewo  | rk/peripheral/PIC32MX470F512L_peripherals.a |
| Loa                 | dables          |                                             |

#### 6.3 app.h Modified Code

```
The <code>app.h</code> template file has been edited as shown below. Some comments have been removed, as described in < >. Code that has been added is red.
```

```
MPLAB Harmony Application Header File
<See generated app.h file for file information.>
//DOM-IGNORE-BEGIN
Copyright (c) 2013-2014 released Microchip Technology Inc. All rights
reserved.
<See generated app.h file for copyright information.>
//DOM-IGNORE-END
#ifndef _APP_H
#define APP H
#define USERLED SUCCESS
                 LED 2 //D5 on Explorer 16/32
#define USERLED ERROR
                 LED 0 //D3 on Explorer 16/32
// Section: Included Files
#include <stdint.h>
#include <stdbool.h>
#include <stddef.h>
#include <stdlib.h>
#include "system config.h"
#include "system definitions.h"
// DOM-IGNORE-BEGIN
#ifdef __cplusplus // Provide C++ Compatibility
extern "C" {
#endif
// DOM-IGNORE-END
// Section: Type Definitions
#define APP DATABUFF SIZE
                (sizeof(databuff) /
sizeof(uint32 t))
/* Row size for device is 2Kbytes */
#define APP DEVICE ROW SIZE DIVIDED BY 4
(DRV FLASH ROW SIZE/4)
```

# MPLAB<sup>®</sup> XC32 User's Guide for Embedded Engineers

```
/* Page size for device is 16Kbytes */
#define APP DEVICE PAGE SIZE DIVIDED BY 4
(DRV FLASH PAGE SIZE/4)
#define APP PROGRAM FLASH BASE ADDRESS VALUE (unsigned int)
0x9D008000
#define APP PROGRAM FLASH BASE ADDRESS (unsigned int *)
APP PROGRAM FLASH BASE ADDRESS VALUE
/* Application states
 Summary:
   Application states enumeration
 Description:
   This enumeration defines the valid application states. These
states
   determine the behavior of the application at various times.
* /
typedef enum
{
  /* Application's state machine's initial state. */
  APP STATE INIT=0,
  APP STATE NVM FILL DATABUF AND ERASE STATE,
  APP STATE NVM ERASE COMPLETION CHECK,
  APP_STATE_NVM_WRITE_START,
  APP STATE NVM WRITE COMPLETION CHECK AND VERIFY CHECK,
  APP STATE NVM ERROR STATE,
  APP_STATE_NVM SUCCESS STATE,
} APP STATES;
/* Application Data
 Summary:
   Holds application data
 Description:
   This structure holds the application's data.
 Remarks:
   Application strings and buffers are be defined outside this
structure.
*/
typedef struct
{
   /* The application's current state */
   APP STATES state;
   DRV HANDLE flashHandle;
} APP_DATA;
```

# **MPLAB® XC32 User's Guide for Embedded Engineers**

```
// Section: Application Callback Routines
       // *******
/* These routines are called by drivers when certain events occur.
*/
// Section: Application Initialization and State Machine Functions
Function:
  void APP_Initialize ( void )
 Summary:
  MPLAB Harmony application initialization routine.
<See generated app.h file for app init information.>
*/
void APP Initialize ( void );
Function:
 void APP Tasks ( void )
 Summary:
  MPLAB Harmony Demo application tasks function
<See generated app.h file for app tasks information.>
*/
void APP_Tasks( void );
#endif /* APP H */
//DOM-IGNORE-BEGIN
#ifdef __cplusplus
}
#endif
//DOM-IGNORE-END
End of File
*/
```

# MPLAB<sup>®</sup> XC32 User's Guide for Embedded Engineers

#### 6.4 app.c Modified Code

The <code>app.c</code> template file has been edited as shown below. Some comments have been removed, as described in < >. Code that has been added is red.

Some lines are long and wrap on the page. They have been left this way to enable cut-and-paste from this document to an editor.

```
/***********************************
               MPLAB Harmony Application Source File
<See generated app.c file for file information.>
// DOM-IGNORE-BEGIN
Copyright (c) 2013-2014 released Microchip Technology Inc. All rights
reserved.
<See generated app.c file for copyright information.>
// DOM-IGNORE-END
// Section: Included Files
#include "app.h"
// Section: Global Data Definitions
* Initialize the application data structure. All
* application related variables are stored in this
* data structure.
/* Array in the KSEG1 RAM to store the data */
uint32 t databuff[APP DEVICE ROW SIZE DIVIDED BY 4]
__attribute__((coherent, aligned(16)));
/* Application Data
Summary:
 Holds application data
Description:
 This structure holds the application's data.
Remarks:
```

```
This structure should be initialized by the APP Initialize
function.
 Application strings and buffers are be defined outside this
structure.
*/
APP DATA appData;
// Section: Application Callback Functions
/* TODO: Add any necessary callback functions.
*/
// Section: Application Local Functions
/* TODO: Add any necessary local functions.
*/
// Section: Application Initialization and State Machine Functions
Function:
 void APP Initialize ( void )
Remarks:
 See prototype in app.h.
* /
void APP Initialize ( void )
{
 /* Place the App state machine in its initial state. */
 appData.state = APP STATE INIT;
 /* TODO: Initialize your application's state machine and other
  * parameters.
  */
}
Function:
 void APP_Tasks ( void )
Remarks:
```

```
See prototype in app.h.
 * /
void APP_Tasks ( void )
{
   unsigned int x;
   /* Check the application's current state. */
   switch ( appData.state )
    {
        /* Application's initial state. */ <----- See Section 6.5
        case APP STATE INIT:
          appData.flashHandle = DRV FLASH Open(DRV FLASH INDEX 0,
              intent);
          appData.state = APP STATE NVM FILL DATABUF AND ERASE STATE;
          break;
        /* Fill data buffer, clear LEDs, <----- See Section 6.6
         * and begin erase page */
        case APP_STATE_NVM_FILL_DATABUF_AND_ERASE_STATE:
         for (x = 0; x < APP DATABUFF SIZE; x++)
          {
             databuff[x] = x;
          }
          BSP LEDOff(USERLED SUCCESS);
          BSP LEDOff(USERLED ERROR);
          /* Erase the page which consist of the row to be written */
          DRV FLASH ErasePage(appData.flashHandle,
              APP PROGRAM FLASH BASE ADDRESS VALUE);
          appData.state = APP STATE NVM ERASE COMPLETION CHECK;
          break;
        /* Check for erase complete */ <----- See Section 6.7
        case APP_STATE_NVM_ERASE_COMPLETION_CHECK:
          if(!DRV FLASH IsBusy(appData.flashHandle))
          {
              appData.state = APP_STATE_NVM_WRITE_START;
          }
         break;
        /* Write row of Flash */
                                        — see Section 6.8
        case APP STATE NVM WRITE START:
         /* Erase Success */
         /* Write a row of data to PROGRAM FLASH BASE ADDRESS,
          * using databuff array as the source */
          DRV FLASH WriteRow(appData.flashHandle,
             APP PROGRAM FLASH BASE ADDRESS VALUE, databuff);
          appData.state =
             APP STATE NVM WRITE COMPLETION CHECK AND VERIFY CHECK;
          break;
        /* Check for write complete <----- see Section 6.9
         * and verify write operation */
        case APP STATE NVM WRITE COMPLETION CHECK AND VERIFY CHECK:
          if(!DRV FLASH IsBusy(appData.flashHandle))
          Ł
              /* Verify that data written to flash memory is valid
              * (databuff array read from kseg1) */
              if (!memcmp(databuff,
                (void *)KVA0 TO KVA1(APP PROGRAM FLASH BASE ADDRESS),
```

```
sizeof(databuff)))
           {
               appData.state = APP STATE NVM SUCCESS STATE;
           }
           else
           {
               appData.state = APP STATE NVM ERROR STATE;
        }
        break;
      /* Write Failure */
                             — see Section 6.10
      case APP_STATE NVM ERROR STATE:
        /*stay here, nvm had a failure*/
        BSP LEDOn (USERLED ERROR);
        BSP LEDOff(USERLED SUCCESS);
        break;
      /* Write Success */ 
      case APP_STATE_NVM_SUCCESS STATE:
        BSP LEDOn (USERLED SUCCESS);
        BSP LEDOff(USERLED ERROR);
        break;
   }
}
End of File
*/
```

### 6.5 Application State - Initial State

When the tasks loop begins, the application is in its initial state (APP\_STATE\_INIT). In this case, the Flash driver is initialized and the state is changed to the next state (APP\_STATE\_NVM\_FILL\_DATABUF\_AND\_ERASE\_STATE). Application states are defined in app.h.

### 6.6 Application State - Fill Data Buffer & Erase Page

Once initialization is complete, actions in preparation for write are performed. First, a data buffer is filled with values that will be written to Flash memory (The data buffer is defined in "Section: Global Data Definitions"). Second, LEDs specifying success and failure are cleared (These values are set in app.h). Third, erase of a Flash memory (NVM) page is begun. Finally the application state is changed to wait for the page erase to complete (APP\_STATE\_NVM\_ERASE\_COMPLETION\_CHECK).

### 6.7 Application State - Page Erase Complete

This state waits for the page erase begun in the previous state to complete. Once it does, the application state is changed to begin Flash memory (NVM) write (APP STATE NVM WRITE START).

#### 6.8 Application State - Write Row of Flash Memory

A write of a row of the erased page in Flash memory is now begun. Values in the data buffer will be written to this row. The application state is then changed to wait for the write to finish and verify the result (APP\_STATE\_NVM\_WRITE\_COMPLETION\_-CHECK AND VERIFY CHECK).

#### 6.9 Application State - Write Row Complete and Verify

This state waits for the row write begun in the previous state to complete. Once it does, the write is verified against the values in the data buffer. If the write is a success, the application state is changed to APP\_STATE\_NVM\_SUCCESS\_STATE. If the write failed, the application state is changed to APP\_STATE\_NVM\_ERROR\_STATE.

#### 6.10 Application State - Error State

If the Flash memory has failed to be written to, an error state is entered. LED 3 (D3) on the demo board is lit to show that an error has occurred.

#### 6.11 Application State - Success State

Once the Flash memory is successfully erased and written, a success state is entered. LED 5 (D5) on the demo board is lit to show that application execution was successful.

### 7. DISPLAY FLASH MEMORY VALUES ON LEDS (MCC)

This example uses the same device and the Port A LEDs as example 5. However, in this example, values are written to and read from Flash (Non-Volatile) memory and the success (LED2) or failure (LED0) of these operations is displayed.

MPLAB Code Configurator (MCC) is used to generate some of the code. To find out how to install and get the user's guide for MCC, see: **Section 5. "Display Potentiometer Values on LEDs Using an ADC (MCC)**".

For this example, the MCC was set up as shown in the following figures.

#### FIGURE 25: FLASH PROJECT RESOURCES - SYSTEM MODULE

| Projects                   | Files      | Clas | ses | Resourc | e Manage | ment [MC | C] % | - |
|----------------------------|------------|------|-----|---------|----------|----------|------|---|
| Project                    | Resourc    | es   | Ge  | nerate  |          |          |      |   |
| <ul> <li>System</li> </ul> |            |      |     |         |          |          |      |   |
| Inter                      | rupt Modul | e    |     |         |          |          |      |   |
| Pin M                      | /odule     |      |     |         |          |          |      |   |
| Syste                      | em Module  |      |     |         |          |          |      |   |
|                            |            |      |     |         |          |          |      |   |
|                            |            |      |     |         |          |          |      |   |
|                            |            |      |     |         |          |          |      |   |

# MPLAB<sup>®</sup> XC32 User's Guide for Embedded Engineers

| FIGURE 26: | FLASH PROJECT SYSTEM MODULE EASY SETUP                           |
|------------|------------------------------------------------------------------|
|            |                                                                  |
|            | Start Page 🗱 🛒 MPLAB X Store 🗱 💯 MPLAB ® Code Configurator 🗱 🕢 🗖 |
|            | System Module                                                    |
|            | 👸 Easy Setup 📃 Registers 🔥 Notifications : 1                     |
|            | ▼ INTERNAL OSCILLATOR                                            |
|            | 8 MHz TRC Oscillator (8 MHz) Clock Source                        |
|            | ▼ ✓ FRC Postscaler                                               |
|            | 8000000 Hz 1:1 Postscaler                                        |
|            | PLL Enable                                                       |
|            | Peripheral Clock Divisor                                         |
|            | 8000000 Hz SYSCLK                                                |
|            | 4000000 Hz PBCLK                                                 |
|            | Clock Output Pin Configuration                                   |
|            | Use Secondary Oscillator (31k - 33 kHz)                          |
|            | Enable Clock Switching                                           |
|            | Enable Fail-Safe Monitor                                         |
|            | ▼ ICD                                                            |
|            | Emulator Pin Placement Communicate on PGEC2/PGED2                |
|            | * WDT                                                            |
|            | Enable WDT Disabled (SWDTEN Bit Controls)                        |
|            | Clock Settings                                                   |
|            | Mode Watchdog Timer is in Non-Window Mode -                      |
|            | Window Width Window Size is 25%                                  |
|            | Timer Postscaler 1:1048576 -                                     |
|            | Time-out Period 32.768s                                          |
|            |                                                                  |
|            |                                                                  |
|            |                                                                  |

| System Mo                     | dule                       |     | 0 |
|-------------------------------|----------------------------|-----|---|
| ද්ිු Easy Setup               | Registers A Notifications  | ;:1 |   |
| <ul> <li>System Mo</li> </ul> | dule                       |     |   |
| 👻 Register:                   | DEVCFG0 0x110FF012         |     |   |
| BWP                           | Protection Disabled        | •   |   |
| СР                            | Protection Disabled        | *   |   |
| DEBUG                         | Debugger is Disabled       | *   |   |
| ICESEL                        | Communicate on PGEC2/PGED2 | *   |   |
| JTAGEN                        | JTAG Disabled              |     |   |
| PWP                           | Disable                    | -   |   |

#### FIGURE 27: FLASH PROJECT SYSTEM MODULE REGISTERS

|                            |             | NOULUI     |                |            |       |   |
|----------------------------|-------------|------------|----------------|------------|-------|---|
|                            |             |            |                |            |       |   |
| Device                     | Resour      | ces        |                |            |       | - |
| ►    *+  E                 | xt_Interrup | ot         |                |            |       | ^ |
| ► 品1                       | 2C          |            |                |            |       |   |
| ► <u>~</u> 1               | c           |            |                |            |       |   |
| T 🗐 🔻                      | NVM         |            |                |            |       | n |
| C                          | NVM         | Double cli | ck here to see | 10         |       |   |
| ► 🗠 (                      | DC          |            |                |            |       |   |
| 🕨 🕨 🛗 F                    | TCC         |            |                |            |       | U |
| ► 몸 :                      | PI          |            |                |            |       |   |
| ۲ 🕥 🕨                      | ïmer        |            |                |            |       | ~ |
|                            |             |            |                |            |       |   |
| Projects                   | Files       | Classes    | Resource Mana  | igement [M | CC] 🕷 | - |
| Project                    | Resour      | ces G      | ierate         |            |       |   |
| ▼ System                   |             |            |                |            |       |   |
| Inter                      | rupt Modu   | ile 🖉      |                |            |       |   |
| Pin I                      | Nodule      |            |                |            |       |   |
| Syst                       | em Module   | • //       |                |            |       |   |
| <ul> <li>Periph</li> </ul> | erals       |            |                |            |       |   |
|                            | NVM 🧗       | é.         |                |            |       | × |
|                            |             |            |                |            |       |   |
|                            |             |            |                |            |       |   |
|                            |             |            |                |            |       |   |
|                            |             |            |                |            |       |   |

# FIGURE 28: FLASH PROJECT RESOURCES - NVM

| The Factor Cature |                                |
|-------------------|--------------------------------|
| NVM               | Register (A) Notifications : 0 |
| nterrupt Enable   | s<br>pl Event                  |
| 👻 Register: N     | VMADDR 0x0                     |
| NVMADDR           | 0x0                            |
| 👻 Register: N     | VMCON 0x4003                   |
| LVDERR            | disabled 💌                     |
| LVDSTAT           | disabled                       |
| NVMOP             | Row program operation          |
| WR                | disabled 👻                     |
| WREN              | enabled                        |
| WRERR             | disabled                       |
| 🔻 Register: N     | VMDATA 0x0                     |
| NVMDATA           | 0x0                            |
| 🔻 Register: N     | VMKEY Ox0                      |
| NVMKEY            | 0x0                            |
| 🔻 Register: N     | VMSRCADDR Ox0                  |
| NVMSRCA           | DDR 0x0                        |

### FIGURE 29: FLASH PROJECT NVM REGISTERS

# MPLAB<sup>®</sup> XC32 User's Guide for Embedded Engineers

| FIGURE 30: | FLASH PROJECT RESOURCES - PIN MODULE |  |
|------------|--------------------------------------|--|
|------------|--------------------------------------|--|

| Projects                   | Files      | Class | ses | Resource | e Manag | ement [M | CC] 🕷 | - |
|----------------------------|------------|-------|-----|----------|---------|----------|-------|---|
| Project                    | t Resour   | rces  | Ge  | nerate   |         |          |       |   |
| ▼ System                   | ı          |       |     |          |         |          |       |   |
| Inte                       | rrupt Modi | ule   |     |          |         |          |       |   |
| Pin                        | Module     |       |     |          |         |          |       |   |
| Syst                       | em Modul   | e     |     |          |         |          |       |   |
| <ul> <li>Periph</li> </ul> | erals      |       |     |          |         |          |       |   |
|                            | NVM        |       |     |          |         |          |       | × |
|                            |            |       |     |          |         |          |       |   |
|                            |            |       |     |          |         |          |       |   |
|                            |            |       |     |          |         |          |       |   |

#### FIGURE 31: FLASH PROJECT I/O PIN CONFIGURATION

| ද්ූි Easy Setu | up 📄 Registe           | ers 🔔 Notifica | tions : 0   |            |        |              |     |     |    |      |   |
|----------------|------------------------|----------------|-------------|------------|--------|--------------|-----|-----|----|------|---|
| Pin Name       | ge : TQFP100<br>Module | Function       | Custom Name | Start High | Analog | Output       | WPU | WPD | OD | IOC  | 3 |
| RA0            | Pin Module             | GPIO           | IO_RA0      |            |        | $\checkmark$ |     |     |    | none | - |
| RA2            | Pin Module             | GPIO           | IO_RA2      |            |        | $\checkmark$ |     |     |    | none | - |
| RB6            | ICD                    | PGEC2          |             |            |        |              |     |     |    | none | - |
| RB7            | ICD                    | PGED2          |             |            |        |              |     |     |    | none | - |

#### FIGURE 32: FLASH PROJECT I/O PIN RESOURCES

| Output - MPLAB | © Code C | onfig | urator | Pin Ma | anage | er: Gi | rid [N | VCC] | 88 |     |       |    |    |    |    |    |    |    |    |    |    |    | _  |      | _  |
|----------------|----------|-------|--------|--------|-------|--------|--------|------|----|-----|-------|----|----|----|----|----|----|----|----|----|----|----|----|------|----|
| Package:       | TQFP100  | *     | Pin    | No:    | 17    | 38     | 58     | 59   | 60 | 61  | 91    | 92 | 28 | 29 | 66 | 67 | 25 | 24 | 23 | 22 | 21 | 20 | 26 | 27   | 32 |
|                |          |       |        |        |       |        |        |      |    | Por | t A 🔻 |    |    |    |    |    |    |    |    |    |    |    |    | Port | в  |
| Module         | Fun      | ictio | n Dire | ection | 0     | 1      | 2      | 3    | 4  | 5   | 6     | 7  | 9  | 10 | 14 | 15 | 0  | 1  | 2  | 3  | 4  | 5  | 6  | 7    | 8  |
|                | PGECx    |       | input  |        |       |        |        |      |    |     |       |    |    |    |    |    |    | î  | î  |    |    |    | ô  |      |    |
| ICD V          | PGEDx    |       | input  |        |       |        |        |      |    |     |       |    |    |    |    |    | î. |    |    | î. |    |    |    | â    |    |
| 0.00           | REFCLK   | a     | input  |        |       |        |        |      |    |     |       |    |    |    | î. |    |    |    |    |    |    | î. |    |      |    |
| OSC V          | REFCLK   | 0     | output | :      |       |        |        |      |    |     |       |    |    |    |    |    | ĵ. |    | î. |    |    |    |    | î.   | ĵ, |
|                | GPIO     |       | input  |        | î.    | î.     | î.     | ĵ.   | î. | î.  | î.    | î. | î. | î. | î. | î. | î. | î. | î. | î. | î. | î. | ĵ. | î.   | ĵ. |
| Pin Module V   | GPIO     |       | output |        | â     | )îa    | â      | î    | î. | î.  | î.    | î. | î. | î. | î. | î. | î. | î. | î. | î. | î. | î. | î. | î.   | î. |

ſ

When the code is configured as shown in the previous figures, click the **Generate** button in the "Project Resources" window (Figure 12). Code generated by the MCC is modular. Therefore main, system and peripheral code are all in individual files. Also, each peripheral has its own header file.

Interrupt Manager files are generated to catch potential errors. Although no interrupts will be used in this application, these files are generated for future use.

Editing of main.c is always required to add functionality to your program. Review the generated files to find any functions or macros you may need in your code.

For more information on using Flash memory, see the *PIC32 Family Reference Manual*, "Section 5. Flash Programming" (DS60001121).

| Projects 🕺     | Files      | Classes        |    | - |
|----------------|------------|----------------|----|---|
| Exar           | nple7      |                |    |   |
| 🔶 👍 н          | eader File | s              |    |   |
| i⊐… <b>/</b> _ | MCC Ge     | enerated Files |    |   |
|                | - 🖭 inte   | errupt_manager | .h |   |
|                | 🖭 mco      | c.h            |    |   |
|                | - 🖭 nvr    | n.h            |    |   |
|                | - 🖭 pin    | _manager.h     |    |   |
| 📥 👍 Ir         | mportant F | Files          |    |   |
|                | 🖞 Makefil  | e              |    |   |
| ····· ME       | B MyCon    | fig.mc3        |    |   |
| 🔓 Li           | nker Files |                |    |   |
| 🖕 👍 s          | ource File | s              |    |   |
|                | main.c     |                |    |   |
| ė-6            | MCC Ge     | enerated Files |    |   |
|                | - 🖭 inte   | errupt_manager | .c |   |
|                | 🖭 mca      | c.c            |    |   |
|                | - 🖭 nvr    | n.c            |    |   |
|                | - 🖭 pin    | _manager.c     |    |   |
| 🛵 Li           | braries    |                |    |   |
|                | oadables   |                |    |   |
|                |            |                |    |   |
|                |            |                |    |   |

FIGURE 33: FLASH PROJECT TREE FOR CODE GENERATED BY MCC

#### 7.1 main.c Modified Code

The main.c template file has been edited as shown below. Some comments have been removed, as described in < >. Code that has been added is shown in red.

```
/**
 Generated Main Source File
<See generated main.c for file information.>
*/
/*
(c) 2016 Microchip Technology Inc. and its subsidiaries. You may use
this software and any derivatives exclusively with Microchip products.
<See generated main.c for additional copyright information.>
*/
#include "mcc generated files/mcc.h"
// Program Flash Physical Addresses: 0x1D00 0000 - 0x1D07 FFFF
                                    KSEG0: 0x9D00 0000 - 0x9D07 FFFF
// Program Flash Virtual Addresses:
                                    KSEG1: 0xBD00 0000 - 0xBD07 FFFF
11
#define NVM PROGRAM PAGE 0xbd008000
unsigned int databuff[128];
/*
                       Main application
*/
int main(void) {
   unsigned int x;
   // initialize the device
   SYSTEM Initialize();
   // Fill databuff with some data
   for(x =0; x < sizeof(databuff); x++)</pre>
     databuff[x] = x;
   NVM ErasePage((void *)NVM PROGRAM PAGE);
   // Write 128 words starting at  see Section 7.3
   // Row Address NVM PROGRAM PAGE
   NVM WriteRow((void *)NVM PROGRAM PAGE, (void*)databuff);
   // Verify data matches <----- see Section 7.4
   if (memcmp(databuff, (void *)NVM PROGRAM PAGE, sizeof(databuff)))
   {
      // If not turn led0 on to indicate an error
      IO RA0 SetHigh();
   }
   else {
      // If true turn led2 on to indicate success
      IO RA2 SetHigh();
    }
```

```
while (1) {
    // End of program
  }
  return -1;
}
/**
End of File
*/
```

# 7.2 Erase Page of Flash

The smallest section of Flash memory that can be erased is a page.

Find the NVM\_ErasePage() function in the nvm.c file.

# 7.3 Write Row of Flash

The contents of databuff will be written into a row of Flash memory. Find the NVM\_WriteRow() function in the nvm.c file.

# 7.4 Verify Write and Display Data on LEDs

The data written is compared to the contents of databuff. If the content does not match, LED0/D3 is lit to signify an error. If the content matches, LED2/D5 on the Explorer 16/32 board is lit to signify a success.

# A. RUN CODE IN MPLAB X IDE

For examples 1, 2, and 3, create a project as follows:

- 1. Launch MPLAB X IDE.
- 2. From the IDE, launch the New Project Wizard (File>New Project).
- 3. Follow the screens to create a new project:
  - a) **Choose Project:** Select "Microchip Embedded", and then select "Standalone Project".
  - b) Select Device: Select the example device.
  - c) Select Header: None.
  - d) Select Tool: Select your hardware debug tool by serial number (SN), SNxxxxx. If you do not see an SN under your debug tool name, ensure that your debug tool is correctly installed. See your debug tool documentation for details.
  - e) Select Plugin Board: None.
  - f) Select Compiler: Select XC32 (*latest version number*) [*bin location*]. If you do not see a compiler under XC32, ensure the compiler is correctly installed and that MPLAB X IDE is aware of it. Select <u>Tools>Options</u>, click the **Embedded** button on the **Build Tools** tab, and look for your compiler. See MPLAB XC32 and MPLAB X IDE documentation for details
  - g) Select Project Name and Folder: Name the project.
- Right click on the project name in the Projects window. Select <u>New>Empty File</u>. The New Empty File dialog will open.
- 5. Under "File name", enter a name.
- 6. Click Finish.
- Cut and paste the example code from this user's guide into the empty editor window and select <u>*File>Save*</u>.

For examples 4 and 6, create a project as specified in **Section 4.1 "Create an MPLAB Harmony Project in MPLAB X IDE**". Then, set up the MHC, generate code and edit the application as specified.

For examples 5 and 7, follow steps 1 through 3, above. Then set up the MCC, generate code and edit the application as specified.

Finally, select Debug Run to build, download to a device, and execute your code. View program output on the LEDs. Click Halt to end execution.

#### FIGURE 34: TOOLBAR ICONS

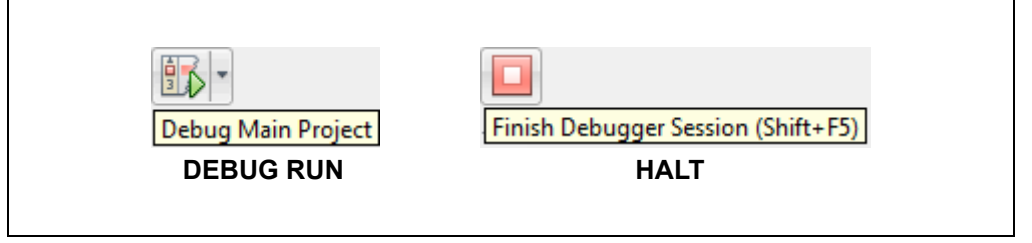

### **B. GET SOFTWARE AND HARDWARE**

For the MPLAB XC32 projects in this document, the Explorer 16/32 board with a PIC32 PIM is powered from a 9V external power supply and uses standard (ICSP<sup>™</sup>) communications. MPLAB X IDE was used for development.

#### B.1 Get MPLAB X IDE and MPLAB XC32 C Compiler

MPLAB X IDE v3.55 and later can be found at:

http://www.microchip.com/mplabx

The MPLAB XC32 C Compiler v1.42 and later can be found at:

http://www.microchip.com/mplabxc

#### B.2 Get MPLAB Harmony and Configurator Plugin

MPLAB Harmony Configurator v1.0.10.xx and later can be found in MPLAB X IDE:

#### Tools>Plugins, Available Plugins tab.

MPLAB Harmony v1.10 and later can be found at:

http://www.microchip.com/mplab/mplab-harmony

#### **B.3 Get the MPLAB Code Configurator (MCC)**

The MCC v3.26 and later can be found at:

http://www.microchip.com/mplab/mplab-code-configurator

### B.4 Get PIC<sup>®</sup> MCU Plug-in Module (PIM)

The PIC MCU PIM used in the examples is available on the Microchip Technology web site:

PIC32MX470F512L: http://www.microchip.com/MA320002-2

#### B.5 Get and Set Up the Explorer 16/32 Board

The Explorer 16/32 development board, schematic and documentation are available on the web site:

http://www.microchip.com/dm240001-2

Jumpers and switches were set up as shown in the following table.

TABLE 1-1:JUMPER/SWITCH SELECTS FOR PROJECTS

| Jumper/Switch | Selection | Jumper/Switch | Selection |
|---------------|-----------|---------------|-----------|
| JP2           | Closed    | J37           | Open      |
| J19           | Open      | J38           | Open      |
| J22           | Open      | J39           | Default   |
| J23           | Default   | J41           | Open      |
| J25           | Closed    | J42           | Open      |
| J26           | Closed    | J43           | Default   |
| J27           | Open      | J44           | Default   |
| J28           | Open      | J45           | Default   |
| J29           | Open      | J50           | Closed    |
| J33           | Open      |               |           |

### B.6 Get Microchip Debug Tools

Emulators and Debuggers can be found on the Development Tools web page: http://www.microchip.com/development-tools

#### B.7 Get Example Code

The code examples discussed in this document are available for download at: http://www.microchip.com/mplabxc

under the **Documentation** tab. Place the MPLAB Harmony examples in this folder:

C:\microchip\harmony\v1\_10\apps

NOTES:

#### Note the following details of the code protection feature on Microchip devices:

- · Microchip products meet the specification contained in their particular Microchip Data Sheet.
- Microchip believes that its family of products is one of the most secure families of its kind on the market today, when used in the intended manner and under normal conditions.
- There are dishonest and possibly illegal methods used to breach the code protection feature. All of these methods, to our knowledge, require using the Microchip products in a manner outside the operating specifications contained in Microchip's Data Sheets. Most likely, the person doing so is engaged in theft of intellectual property.
- Microchip is willing to work with the customer who is concerned about the integrity of their code.
- Neither Microchip nor any other semiconductor manufacturer can guarantee the security of their code. Code protection does not mean that we are guaranteeing the product as "unbreakable."

Code protection is constantly evolving. We at Microchip are committed to continuously improving the code protection features of our products. Attempts to break Microchip's code protection feature may be a violation of the Digital Millennium Copyright Act. If such acts allow unauthorized access to your software or other copyrighted work, you may have a right to sue for relief under that Act.

Information contained in this publication regarding device applications and the like is provided only for your convenience and may be superseded by updates. It is your responsibility to ensure that your application meets with your specifications. MICROCHIP MAKES NO REPRESENTATIONS OR WARRANTIES OF ANY KIND WHETHER EXPRESS OR IMPLIED, WRITTEN OR ORAL, STATUTORY OR OTHERWISE, RELATED TO THE INFORMATION, INCLUDING BUT NOT LIMITED TO ITS CONDITION, QUALITY, PERFORMANCE, MERCHANTABILITY OR FITNESS FOR PURPOSE. Microchip disclaims all liability arising from this information and its use. Use of Microchip devices in life support and/or safety applications is entirely at the buyer's risk, and the buyer agrees to defend, indemnify and hold harmless Microchip from any and all damages, claims, suits, or expenses resulting from such use. No licenses are conveyed, implicitly or otherwise, under any Microchip intellectual property rights unless otherwise stated.

Microchip received ISO/TS-16949:2009 certification for its worldwide headquarters, design and wafer fabrication facilities in Chandler and Tempe, Arizona; Gresham, Oregon and design centers in California and India. The Company's quality system processes and procedures are for its PIC® MCUs and dsPIC® DSCs, KEELOQ® code hopping devices, Serial EEPROMs, microperipherals, nonvolatile memory and analog products. In addition, Microchip's quality system for the design and manufacture of development systems is ISO 9001:2000 certified.

# QUALITY MANAGEMENT SYSTEM CERTIFIED BY DNV = ISO/TS 16949=

#### Trademarks

The Microchip name and logo, the Microchip logo, AnyRate, AVR, AVR logo, AVR Freaks, BeaconThings, BitCloud, CryptoMemory, CryptoRF, dsPIC, FlashFlex, flexPWR, Heldo, JukeBlox, KEELoa, KEELoa logo, Kleer, LANCheck, LINK MD, maXStylus, maXTouch, MediaLB, megaAVR, MOST, MOST logo, MPLAB, OptoLyzer, PIC, picoPower, PICSTART, PIC32 logo, Prochip Designer, QTouch, RightTouch, SAM-BA, SpyNIC, SST, SST Logo, SuperFlash, tinyAVR, UNI/O, and XMEGA are registered trademarks of Microchip Technology Incorporated in the U.S.A. and other countries.

ClockWorks, The Embedded Control Solutions Company, EtherSynch, Hyper Speed Control, HyperLight Load, IntelliMOS, mTouch, Precision Edge, and Quiet-Wire are registered trademarks of Microchip Technology Incorporated in the U.S.A.

Adjacent Key Suppression, AKS, Analog-for-the-Digital Age, Any Capacitor, Anyln, AnyOut, BodyCom, chipKIT, chipKIT logo, CodeGuard, CryptoAuthentication, CryptoCompanion, CryptoController, dsPICDEM, dsPICDEM.net, Dynamic Average Matching, DAM, ECAN, EtherGREEN, In-Circuit Serial Programming, ICSP, Inter-Chip Connectivity, JitterBlocker, KleerNet, KleerNet logo, Mindi, MiWi, motorBench, MPASM, MPF, MPLAB Certified logo, MPLIB, MPLINK, MultiTRAK, NetDetach, Omniscient Code Generation, PICDEM, PICDEM.net, PICkit, PICtail, PureSilicon, QMatrix, RightTouch logo, REAL ICE, Ripple Blocker, SAM-ICE, Serial Quad I/O, SMART-I.S., SQI, SuperSwitcher, SuperSwitcher II, Total Endurance, TSHARC, USBCheck, VariSense, ViewSpan, WiperLock, Wireless DNA, and ZENA are trademarks of Microchip Technology Incorporated in the U.S.A. and other countries.

SQTP is a service mark of Microchip Technology Incorporated in the U.S.A.

Silicon Storage Technology is a registered trademark of Microchip Technology Inc. in other countries.

GestIC is a registered trademark of Microchip Technology Germany II GmbH & Co. KG, a subsidiary of Microchip Technology Inc., in other countries.

All other trademarks mentioned herein are property of their respective companies.

 $\textcircled{\mbox{\sc op}}$  2017, Microchip Technology Incorporated, All Rights Reserved.

ISBN: 978-1-5224-1540-4

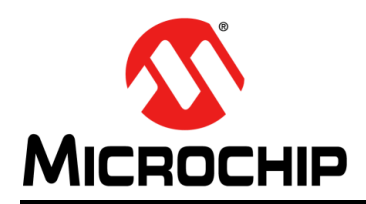

# **Worldwide Sales and Service**

#### AMERICAS

Corporate Office 2355 West Chandler Blvd. Chandler, AZ 85224-6199 Tel: 480-792-7200 Fax: 480-792-7277 Technical Support: http://www.microchip.com/ support

Web Address: www.microchip.com

Atlanta Duluth, GA Tel: 678-957-9614 Fax: 678-957-1455

Austin, TX Tel: 512-257-3370

Boston Westborough, MA Tel: 774-760-0087 Fax: 774-760-0088

Chicago Itasca, IL Tel: 630-285-0071 Fax: 630-285-0075

**Dallas** Addison, TX Tel: 972-818-7423 Fax: 972-818-2924

Detroit Novi, MI Tel: 248-848-4000

Houston, TX Tel: 281-894-5983

Indianapolis Noblesville, IN Tel: 317-773-8323 Fax: 317-773-5453 Tel: 317-536-2380

Los Angeles Mission Viejo, CA Tel: 949-462-9523 Fax: 949-462-9608 Tel: 951-273-7800

Raleigh, NC Tel: 919-844-7510

New York, NY Tel: 631-435-6000

San Jose, CA Tel: 408-735-9110 Tel: 408-436-4270

**Canada - Toronto** Tel: 905-695-1980 Fax: 905-695-2078

#### ASIA/PACIFIC

Asia Pacific Office Suites 3707-14, 37th Floor Tower 6, The Gateway Harbour City, Kowloon

Hong Kong Tel: 852-2943-5100 Fax: 852-2401-3431

Australia - Sydney Tel: 61-2-9868-6733 Fax: 61-2-9868-6755

**China - Beijing** Tel: 86-10-8569-7000 Fax: 86-10-8528-2104

**China - Chengdu** Tel: 86-28-8665-5511 Fax: 86-28-8665-7889

China - Chongqing Tel: 86-23-8980-9588 Fax: 86-23-8980-9500

China - Dongguan Tel: 86-769-8702-9880

China - Guangzhou Tel: 86-20-8755-8029

**China - Hangzhou** Tel: 86-571-8792-8115 Fax: 86-571-8792-8116

**China - Hong Kong SAR** Tel: 852-2943-5100

**China - Nanjing** Tel: 86-25-8473-2460 Fax: 86-25-8473-2470

Fax: 852-2401-3431

**China - Qingdao** Tel: 86-532-8502-7355 Fax: 86-532-8502-7205

**China - Shanghai** Tel: 86-21-3326-8000 Fax: 86-21-3326-8021

China - Shenyang Tel: 86-24-2334-2829 Fax: 86-24-2334-2393

**China - Shenzhen** Tel: 86-755-8864-2200 Fax: 86-755-8203-1760

**China - Wuhan** Tel: 86-27-5980-5300 Fax: 86-27-5980-5118

**China - Xian** Tel: 86-29-8833-7252 Fax: 86-29-8833-7256 ASIA/PACIFIC

**China - Xiamen** Tel: 86-592-2388138 Fax: 86-592-2388130

China - Zhuhai Tel: 86-756-3210040 Fax: 86-756-3210049

India - Bangalore Tel: 91-80-3090-4444 Fax: 91-80-3090-4123

**India - New Delhi** Tel: 91-11-4160-8631 Fax: 91-11-4160-8632

India - Pune Tel: 91-20-3019-1500

Japan - Osaka Tel: 81-6-6152-7160 Fax: 81-6-6152-9310

**Japan - Tokyo** Tel: 81-3-6880- 3770 Fax: 81-3-6880-3771

**Korea - Daegu** Tel: 82-53-744-4301 Fax: 82-53-744-4302

Korea - Seoul Tel: 82-2-554-7200 Fax: 82-2-558-5932 or 82-2-558-5934

Malaysia - Kuala Lumpur Tel: 60-3-6201-9857 Fax: 60-3-6201-9859

Malaysia - Penang Tel: 60-4-227-8870 Fax: 60-4-227-4068

Philippines - Manila Tel: 63-2-634-9065 Fax: 63-2-634-9069

Singapore Tel: 65-6334-8870 Fax: 65-6334-8850

Taiwan - Hsin Chu Tel: 886-3-5778-366 Fax: 886-3-5770-955

Taiwan - Kaohsiung Tel: 886-7-213-7830

Taiwan - Taipei Tel: 886-2-2508-8600 Fax: 886-2-2508-0102

Thailand - Bangkok Tel: 66-2-694-1351 Fax: 66-2-694-1350

#### EUROPE

Austria - Wels Tel: 43-7242-2244-39 Fax: 43-7242-2244-393

**Denmark - Copenhagen** Tel: 45-4450-2828 Fax: 45-4485-2829

Finland - Espoo Tel: 358-9-4520-820

France - Paris Tel: 33-1-69-53-63-20 Fax: 33-1-69-30-90-79

France - Saint Cloud Tel: 33-1-30-60-70-00

**Germany - Garching** Tel: 49-8931-9700 **Germany - Haan** Tel: 49-2129-3766400

Germany - Heilbronn Tel: 49-7131-67-3636

Germany - Karlsruhe Tel: 49-721-625370

**Germany - Munich** Tel: 49-89-627-144-0 Fax: 49-89-627-144-44

**Germany - Rosenheim** Tel: 49-8031-354-560

Israel - Ra'anana Tel: 972-9-744-7705

Italy - Milan Tel: 39-0331-742611 Fax: 39-0331-466781

Italy - Padova Tel: 39-049-7625286

Netherlands - Drunen Tel: 31-416-690399 Fax: 31-416-690340

Norway - Trondheim Tel: 47-7289-7561

Poland - Warsaw Tel: 48-22-3325737

Romania - Bucharest Tel: 40-21-407-87-50

**Spain - Madrid** Tel: 34-91-708-08-90 Fax: 34-91-708-08-91

Sweden - Gothenberg Tel: 46-31-704-60-40

Sweden - Stockholm Tel: 46-8-5090-4654

**UK - Wokingham** Tel: 44-118-921-5800 Fax: 44-118-921-5820